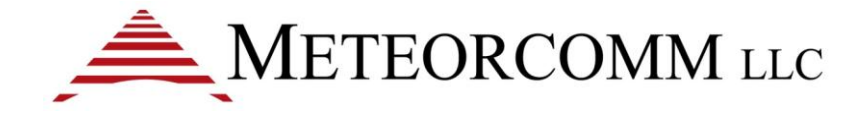

# User Manual - PTC Radio Control and Status Application

Document Revision: 1.0 Document Number: 00002662-A

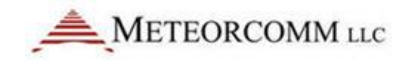

This User Manual describes a prototype test tool (the "Software") developed by Meteorcomm LLC ("MCC"), Renton WA solely for testing of pre-production radios built in support of the U.S. government grant referenced below. The U.S. Department of Transportation has elected to distribute the Software pursuant to the terms of such grant, and MCC hereby disclaims any and all liability arising from or in connection with such distribution or use of the Software by the public, as more fully described in these terms.

BY USING THE SOFTWARE, YOU HEREBY ACKNOWLEDGE THAT (A) THE SOFTWARE IS OBSOLETE AND HAS BEEN SUPERSEDED IN ALL RESPECTS BY SOFTWARE BUILT AT MCC'S SOLE COST AND EXPENSE (THE "NEW SOFTWARE"), (B) THE SOFTWARE WILL NOT RECEIVE, AND MCC IS UNDER NO OBLIGATION TO PROVIDE, UPDATES, BUG FIXES OR CORRECTIONS AND (C) THE SOFTWARE MAY NOT PERFORM AS SPECIFIED AND MAY NOT BE INTEROPERABLE WITH OTHER SOFTWARE, EQUIPMENT AND/OR COMPONENTS. THE NEW SOFTWARE IS INTENDED FOR USE WITH PRODUCTION RADIOS AND MCC IS THE SOLE OWNER OF ALL RIGHT, TITLE AND INTEREST IN AND TO SUCH NEW SOFTWARE, INCLUDING ALL INTELLECTUAL PROPERTY RIGHTS THEREIN. Requests for use of the New Software should be addressed to Customer Service, Meteorcomm LLC, 1201 SW 7<sup>th</sup> Street, Renton, WA, USA, 98057 and are subject to software licenses agreements between you and MCC.

You agree that your use of the Software will be at your sole risk. You agree to indemnify, hold harmless, and defend the U.S. government and MCC and each of their respective employees, suppliers, service providers and other related parties from any and all third party claims, causes of actions, proceedings, liabilities, damages, or other demands ("claims"), arising from or related to (a) your access to or use of the Software, including, without limitation, your or others' access of content or other materials associated with the Software, (b) your violation of these terms or breach of these terms, including, without limitation, any representation or warranty contained in this agreement or (c) your content or provision to others of information or any other products, postings, data or materials. The invalidation of a specific clause of these terms does not affect the rule and force of all remaining terms.

You may not use or otherwise export or re-export the Software except as authorized by United States law and the laws of the jurisdiction in which the Software was obtained. In particular, but without limitation, the LabVIEW 2011 software and MCC Software may not be exported or re-exported (a) into (or to a national or resident of) any U.S. embargoed countries (currently Cuba, Iran, Iraq, Libya, North Korea, Sudan and Syria), or (b) to anyone on the U.S. Treasury Department's list of Specially Designated Nationals or the U.S. Department of Commerce Denied Person's List or Entity List

The Software uses certain elements of the software package LabVIEW 2011 (Copyright © 2011 National Instruments Corporation. All Rights Reserved). LabVIEW 2011 is a commercial software package created by National Instruments Corporation, Austin, TX. It, and related documentation, are "Commercial Items", as that term is defined at 48 C.F.R. §2.101, consisting of "Commercial Computer Software" and "Commercial Computer Software Documentation", as such terms are used in 48 C.F.R. §12.212 or 48 C.F.R. §227.7202, as applicable. Consistent with 48 C.F.R. §12.212 or 48 C.F.R. §227.7202-1 through 227.7202-4, as applicable, the Commercial Computer Software and Commercial Computer Software Documentation are being licensed to U.S. Government end users (a) only as Commercial Items and (b) with only those rights as are granted to all other end users pursuant to the commercial license terms and conditions herein. By using the Software, you agree to the applicable terms set forth in the LabVIEW 2011 software license agreement. Unpublished rights are reserved under the copyright laws of the United States.

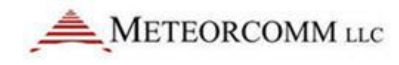

This work was funded in whole or in part by the Federal Railroad Administration, US Department of Transportation under U.S. Government Grant FR-TEC-0003-11-01-00, and is therefore subject to the following license: The Government is granted for itself and others acting on its behalf a paid-up, nonexclusive, irrevocable worldwide license in this work to reproduce, prepare derivative works, distribute copies to the public, and perform publicly and display publicly, by or behalf of the Government. All other rights are reserved by the copyright owner.

By downloading, using, or referring to this document or any of the information contained herein you acknowledge and agree:

#### Ownership

This document and the information contained herein are the property of Meteorcomm LLC ("MCC"). Except for the limited rights granted under the above license, you obtain no rights in or to the document, its contents, or any related intellectual property all of which are the property of MCC.

#### Limited Use and Non Disclosure

This document is protected by copyright, trade secret, and other applicable laws.

#### **Disclaimer of Warranty**

This document and all information contained within this document or otherwise provided by MCC, and all intellectual property rights within, are provided on a an "as is" basis. MCC makes no warranties of any kind and expressly disclaims all warranties, whether express, implied or statutory, including, but not limited to warranties of merchantability, fitness for a particular purpose, title, non-infringement, accuracy, completeness, interference with quiet enjoyment, system integration, or warranties arising from course of dealing, usage, or trade practice.

#### Assumption of Risk

You are responsible for conducting your own independent assessment of the information contained in this document (including without limitation schematic symbols, footprints and layer definitions) and for confirming its accuracy. You may not rely on the information contained herein and agree to validate all such information using your own technical experts. Accordingly, you agree to assume sole responsibility for your review, use of, or reliance on the information contained in this document. MCC assumes no responsibility for, and you unconditionally and irrevocably release and discharge MCC and its affiliates and their respective officers, directors, and employees ("MCC Parties") from any and all loss, claim, damage or other liability associated with or arising from your use of any of the information contained in this document.

#### Limitation of Liability & Disclaimer

This document is disseminated under the sponsorship of the Department of Transportation in the interest of information exchange. The United States Government assumes no liability for its contents or use thereof.

In no event shall MCC or the MCC parties be liable for any indirect, incidental, exemplary, special, punitive, or treble or consequential damages or losses, whether such liability is based on contract, warranty, tort (including negligence), product liability, or otherwise, regardless as to whether they have notice as to any such claims.

Any opinions, findings, conclusions, or recommendations expressed in this publication are those of the author(s) and do not necessarily reflect the view of the Federal Railroad Administration and/or U.S. DOT

Trade or manufacturers' names any appear herein solely because they are considered essential to the objective of this report.

#### Hazardous Uses

None of the information contained in this document may be used in connection with the design, manufacture or use of any equipment or software intended for use in any fail safe applications or any other application where a failure may result in loss of human life or personal injury, property damage, or have a financial impact or in connection with any nuclear facility or activity or shipment or handling of any hazardous, ultra hazardous or similar materials ("Hazardous Uses"). MCC disclaims all liability of every kind for any Hazardous Uses, and you release MCC and the MCC Parties from and shall indemnify MCC and the MCC Parties against any such liability, including, but not limited to, any such liability arising from MCC's negligence.

#### Copyright and Trademark

Meteorcomm® and ITCnet® are registered trademarks of Meteorcomm LLC., and may not be used without express written permission of Meteorcomm LLC.

Trade or manufactures name may appear herein solely because they are considered essential to the objective of this report. The United States Government does not endorse products or manufacturers.

Document number: 00002662-A

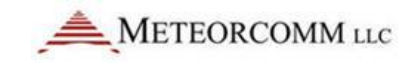

## **Revision History**

| Revision | Date       | Summary of Changes                 |
|----------|------------|------------------------------------|
| 1.0      | 04/16/2012 | First draft of FRA grant document. |

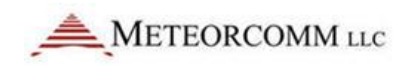

## **Table of Contents**

| 1.      | Introd     | luction1                                   |
|---------|------------|--------------------------------------------|
|         | 1.1        | Overview1                                  |
|         | 1.2        | Organization3                              |
|         | 1.3        | Scope                                      |
|         | 1.4        | Acronyms4                                  |
|         | 1.5        | References4                                |
| 2.      | Applic     | ation Installation5                        |
|         | 2.1        | PC Hardware Requirements5                  |
|         | 2.2        | SW Installation5                           |
| 3.      | Launc      | hing the PTC Radio Control and Status App7 |
| 4.      | PTC R      | adio Control and Status App Front Panel8   |
|         | 4.1        | Menu Bar9                                  |
|         |            | 4.1.1 LogOn 9                              |
|         |            | 4.1.2 Help 10                              |
|         | 4.2        | Application Header 11                      |
|         | 4.3        | Connection Control 11                      |
|         | 4.4        | Category Selector                          |
| 5.      | Settin     | g Up Radio Connection Configuration13      |
| 6.      | Conne      | ect to a Radio                             |
| /.<br>o | Gettir     | ng Information From the Radio              |
| 0.      | 0 1        |                                            |
|         | 0.1        |                                            |
|         | 0.2        | 20 CDS                                     |
|         | 0.3        |                                            |
|         | 8.4<br>0 E | R551                                       |
|         | 8.5        | Log Tables                                 |
|         | 8.6        | Maint                                      |
|         | 8.7        | Scheduler                                  |
|         |            | 8.7.1 Schedule to Poll the Radio for Info  |
|         |            | 8.7.2 Set Radio Internal Scheduler         |
|         |            | 8.7.3 Set Radio Traces                     |

| 8.8  | Telnet        | 35 |
|------|---------------|----|
| 8.9  | Socket        | 38 |
| 8.10 | Data Playback | 40 |

## 1. Introduction

This document describes how to use the PTC Radio Control and Status Application. This application is a soft front panel to the radio. It decodes messages from the radio and displays the information in indicators, tables, and graphs. It provides controls to send commands to change the state of the radio. This application works with Base, Loco, and Wayside radios.

### 1.1 Overview

The PTC radios developed by Meteorcomm have a TCP-IP interface that allows maintenance to be performed over an Ethernet network connection. The interface sends and receives text messages (it is very similar to the text-based protocol Telnet). The PTC Radio Control and Status application described in this document communicates to the radio over the TCP-IP interface.

The PTC Radio Control and Status application is written in LabVIEW (by National Instruments) and runs on computers with a Windows operating system.

The application has a front panel window with a control section on the left and a display section on the right. The control section provides a list of different categories. When a category is selected, the display on the right changes to the page for that category. Each page provides information and controls related to that category of radio features.

The application supports different user levels. There is a LogOn menu item in the top menu bar. By default the operator is logged on as an "Observer". This mode displays status and has very limited access to control of the radio. By selecting different user levels more control of the radio is obtained. To log on at higher user levels, a password is required.

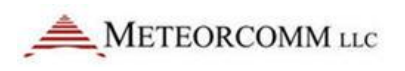

| METEORCOMM LLC                                                                                                    | ID 00001001    | SW 01.01.14.01         | די   | 'C Radi         | o Co       | ntro       | l and  | l Sta       | atus   | s Ap   | <b>P</b> <sup>Ver</sup> | 0.2.3  | Help      | ]        | [  |
|----------------------------------------------------------------------------------------------------|----------------|------------------------|------|-----------------|------------|------------|--------|-------------|--------|--------|-------------------------|--------|-----------|----------|----|
| SITB-1 Base#1 🖂 Edit                                                                                                    | Status         | Refresh Info           |      | Link Info       | Sched      | Data Refre | esh 🦳  | <b>)</b> In | terval | 60     | Seconds                 | Last U | pdate     | 09:27:55 | 5  |
| ame SITB-1 Base#1                                                                                                    | Radio Info     | POST 🦲                 |      |                 | CHAN       | BEACON     | WAIT   | DTRF        | STAT   | DIST   | DEG                     | RXPKTS | TXPKTS    | TXACKS   | T  |
| TP 10.1.13.100                                                                                                    | Item           | State                  | Ĩ    | B-00001002      | 070        | 2089       | 0000   | -045        | 0000   | 0.00   | 000                     | 2089   | 0         | 0        | Γ  |
| 10.1.13.100                                                                                                    | Radio ID       | 00001001               |      | BROADCST        | 000        | 0          | 0000   | -150        |        |        |                         | 0      | 0         | 0        | Γ  |
| Port 1001                                                                                                    | Device         | Base                   |      | CMNBDCST        | 000        | 0          | 0000   | -150        |        |        |                         | 0      | 0         | 0        |    |
|                                                                                                    | SN             | 20036                  |      | r^00001201      | 060        | 0          | 0000   | -084        | 0000   |        |                         | 1151   | 0         | 0        |    |
| Connect Disconnect                                                                                                    |                |                        |      | r^00001202      | 060        | 0          | 0000   | -086        | 0000   |        |                         | 1150   | 0         | 0        |    |
| and the second second sec |                |                        |      | r^00001203      | 060        | 0          | 0000   | -082        | 0000   |        |                         | 1151   | 0         | 0        |    |
| ate Connected                                                                                                    | Radio State    | ISMP 🔲 HRX 🛄           | -1   | r^00001204      | 060        | 0          | 0000   | -084        | 0000   |        |                         | 1151   | 0         | 0        |    |
| trol Selector                                                                                                    | Item           | State                  |      | r^00001205      | 060        | 0          | 0000   | -084        | 0000   |        |                         | 1151   | 1         | 0        | ⊢  |
|                                                                                                    | DSP Mode       | NORMAL                 |      | r^00001206      | 060        | 0          | 0000   | -086        | 0000   |        |                         | 1151   | 2         | 0        | Ļ  |
| Status 🗠                                                                                                    | Host Mode      | CONTINUE               |      |                 |            |            |        |             |        |        |                         |        |           |          | 2  |
| Link Info                                                                                                    | Tx Mode        | STARTED                |      | Ethernet Assigr | nment Info | •          |        |             |        |        |                         |        |           |          |    |
| GPS                                                                                                    | Tx Power (dBm) | 48.75                  |      | Time            | Dev/Tas    | k Port     | Protoc | ol T/O      | )      | Туре   | State                   | /Dev   | IP Add    | iress    | Т  |
| DEST                                                                                                    | Time Sync      | Tracking GPS Timesync  |      | 16:27:55        | E1         | 7777       | ASCII  | 15          |        | SERVER | Assig                   | ned    | 10.10.1.4 | 1:7777   | Î  |
|                                                                                                    |                |                        |      | 16:27:55        | E2         | 4004       | ASCII  | 5           |        | SERVER | Assig                   | ned    | 10.1.13.9 | 0:4004   | 1  |
| Log lables                                                                                                    | GPS            |                        |      | 16:27:55        | E2         | 6000       | HRX    | 10          |        | SERVER | Assig                   | ned    | 10.1.13.9 | 0:6000   | 1  |
| Maint                                                                                                    | Item           | State                  |      | 16:27:55        | E1         | 5555       | HRX    | 10          |        | SERVER | Assig                   | ned    | 10.10.1.4 | 1:5555   | 1  |
|                                                                                                    | Timing Mode    | TIMING                 |      | 16:27:55        | E1         | 4000       | MAIN   | r 5         | 1      | SERVER | Clos                    | ed     | 10.10.1.4 | 1:4000   | Π  |
|                                                                                                    | Lat(deg)       | 47.473002              |      | 16:27:55        | E2         | Client     | ISMP   | 5           |        | CLIENT | CONNE                   | CTED   | 10.1.13.1 | 02:1275  | Π  |
|                                                                                                    | Long(deg)      | -122.233613            | C.L. | -+              |            |            |        |             |        |        |                         |        |           |          |    |
|                                                                                                    | Speed(MPH)     | 0.000000               | 54   |                 | -          |            |        |             |        |        |                         |        |           |          | ÷  |
|                                                                                                    | Heading        | 0                      |      | Rx Pkts         | Segs       | Msgs       | Acks   | FwdPwr      | Rev    | Pwr    | VSWR                    | ExtV   | DetR      | Rese     | t  |
|                                                                                                    | Altitude       | 12                     |      | 21018           | 45         | 15         | 15     | 48.7dBm     | 34.00  | dBm    | 1.4:1                   | 2.4V   | -150dB    | m 0      |    |
|                                                                                                    | Validity       | 7                      | -    |                 |            |            |        |             |        |        |                         |        |           |          |    |
|                                                                                                    |                |                        |      | Channel Table   |            |            |        |             |        |        |                         |        |           |          |    |
|                                                                                                    | SW Version     |                        | 1    | Name            | Channel    | D          | MHz    | RXI         | 4Hz    | Mod-   | Val Bit                 | Rate   | Mod       | ulation  | -  |
|                                                                                                    | Component      | Version                | ī l  | COMMON          | 010*       | 213        | 7 8375 | 217 5       | 375    | 2      | 1                       | IGK    | DOP       | SK16k    | -  |
|                                                                                                    | пс             | P63020-A14-01.01.14.01 |      | LOCAL           | >060       | 219        | 9.0875 | 219.0       | 0875   | 2      |                         | 16K    | DOP       | SK16k    | -  |
|                                                                                                    | DSP            | P63020-D03-01.01.14.01 |      | LUCIL           |            |            |        |             |        | -      |                         |        |           |          | _  |
|                                                                                                    | CPLD           | P63000-C01 Ver 2.7     |      | Accian Summar   |            |            |        |             |        |        |                         |        |           |          |    |
| <u>र</u>                                                                                                    | Boot           | P63000-B01 Rev 0.22.1  |      |                 | y<br>(2 5  |            |        |             | DVC    |        | DVO                     | DVG    |           |          | 4  |
| r Loval                                                                                                    | H/W            | Base                   |      | KAL RO          | (2 R       | λ3 I       |        | 0.5         | KA0    | KX/    | RX8                     | RX9    |           |          | ÷  |
| a Level                                                                                                    |                |                        |      | 010 06          | 50 0       | 50 1       | 104    | 106         | 108    | 116    | 118                     | 070    | _         |          | -1 |

Header - General Info

Control Section -Connection Control and Category Selector Display Section - Pages of different category controls and information

PTC Radio Control and Status App

### 1.1.1.1 Purpose

The purpose of this document is to provide instructions to use the PTC Radio Control and Status Application.

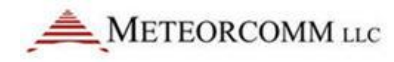

### 1.2 Organization

This document is organized with sections that cover information about the application in the sequence that an operator would need to know as they use the application. The order is:

- Installation of the application
- Basic usage of the application
- Details about each Radio control/status category

### 1.3 Scope

The scope of this document is to provide instructions to use the PTC Radio Control and Status application. This document does not describe all the controls, status, and capabilities of the PTC Radio. It is assumed that the operator has a basic understanding of the PTC radio. See the Meteorcomm documentation on the PTC Radio for detailed information about the radio.

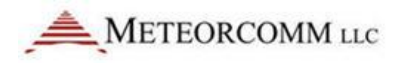

### 1.4 Acronyms

| Acronym/Abbreviation | Description                            |
|----------------------|----------------------------------------|
| Арр                  | Application                            |
| HW                   | Hardware                               |
| МСС                  | Meteorcomm LLC                         |
| MS                   | Microsoft                              |
| PTC                  | Positive Train Control                 |
| SW                   | Software                               |
| TCP-IP               | Transmission Control Protocol/Internet |
|                      | Protocol                               |

### 1.5 References

[1] ITCR 1.0.5.0 Command Line Interface (CLI) Reference for Administration and Service

## 2. Application Installation

### 2.1 PC Hardware Requirements

This application will run on basically any recent model desktop or laptop. The following table lists the minimum requirements:

| PC Component/Feature | Requirements                                                                              |
|----------------------|-------------------------------------------------------------------------------------------|
| Processor            | Pentium III/Celeron 866 MHz or equivalent                                                 |
| RAM                  | 256 MB                                                                                    |
| Screen Resolution    | 1024 x 768 pixels                                                                         |
| Operating System     | Windows 7/Vista/XP SP2/Windows Server 2003 R2<br>(32-bit)/Windows Server 2008 R2 (64-bit) |
| Disk Space           | 340 MB                                                                                    |
| Network Port or WIFI | 1MB/s or better                                                                           |

### 2.2 SW Installation

This application comes with an installer that automatically installs all the components you need. You can obtain the installer from your Meteorcomm representative. The installer will install:

- The LabVIEW Runtime Engine (LRTE)
  - This will take about 10 minutes to install. It needs to be installed only one time. When you install updates to this application the LRTE install part will be skipped.
- This application

To install this application:

1) Run the setup.exe file in the installation folder.

| Name ^           |
|------------------|
| 🌗 bin            |
| \mu license      |
| \mu supportfiles |
| nidist.id        |
| 🔜 setup.exe      |
| 📰 setup.ini      |
|                  |
|                  |

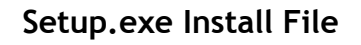

2) The installer will provide several info and prompt popup windows. Use the default settings and click "Next". There will be a license agreement popup window. Review and accept the license agreement.

| 🐙 PTC Radio                                                                                                    |       | 🐙 PTC Radio                                      |            |
|----------------------------------------------------------------------------------------------------|-------|--------------------------------------------------|------------|
| Destination Directory<br>Select the primary installation directory.                                                                                                    |       | Installation Complete                            |            |
| All software will be installed in the following locations. To install software into a<br>different locations, click the Browse button and select another directory.                                  |       | The installer has finished updating your system. |            |
| Directory for PTC Radio         Browse           C-Program Files (x86)/MCC\         Browse           Directory for National Instruments products         C-Program Files (x86)/National Instruments\ |       |                                                  |            |
| << Back Next >> 1                                                                                                    | ancel | KK Back Nex                                      | t>> Einish |

### Installer Popup Windows

You may receive a popup window indicating your PC needs to be rebooted. If so then reboot your PC.

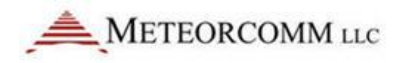

## 3. Launching the PTC Radio Control and Status App

When the Radio Control and Status Application is installed, short cuts are created on the desktop and in the All Programs Start menu MCC folder. Double click the icon to launch the application.

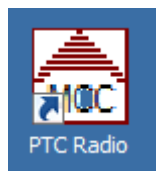

**Desktop Icon** 

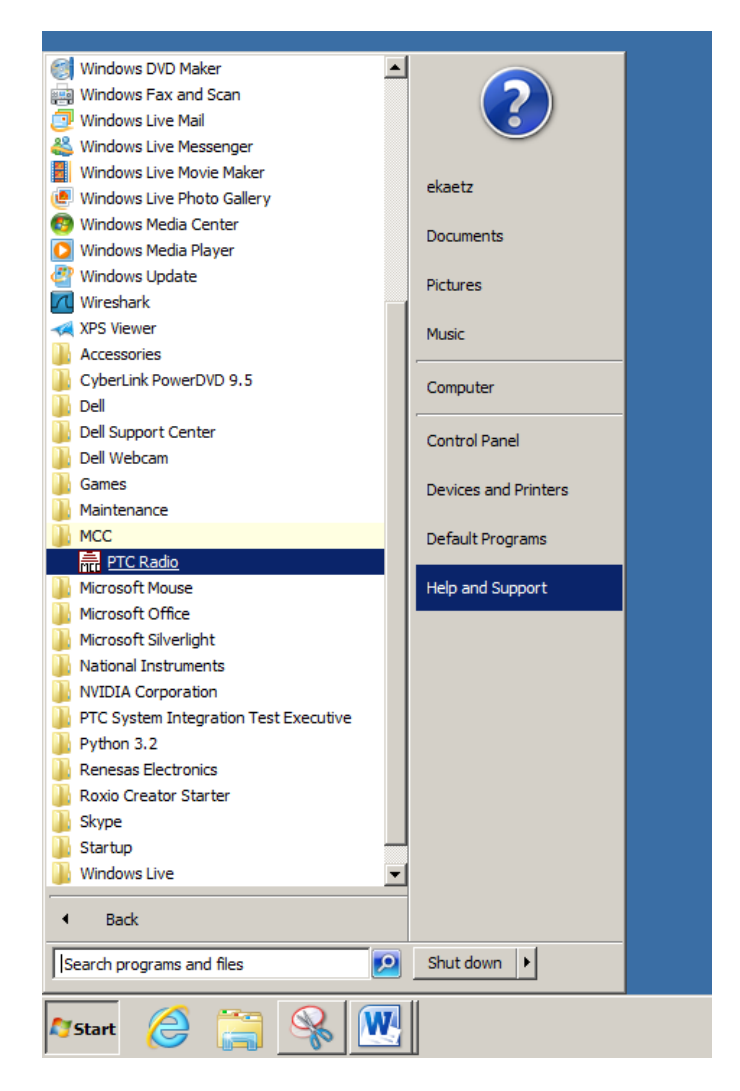

All Programs -> MCC -> PTC Radio

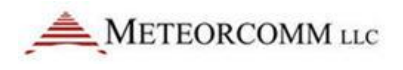

## 4. PTC Radio Control and Status App Front Panel

The PTC Radio Control and Status App front panel consists of several sections:

|             | Menu Bar                       |                     |                 | Applica    | ation H        | eade        | r          |              |           |             |              |          |
|-------------|--------------------------------|---------------------|-----------------|------------|----------------|-------------|------------|--------------|-----------|-------------|--------------|----------|
|             |                                |                     |                 |            | $\backslash$   |             |            |              |           |             |              |          |
| Composition | angle-Radio Control and Status | App.vi              |                 |            |                |             |            |              |           |             |              |          |
| Connection  | LogOn                          |                     |                 |            | -              | -           |            |              |           |             |              |          |
| Control     | METEORCOMM LLC                 | ID                  | <sup>●</sup> sw | PTC Ra     | dio Cor        | ntrol       | and S      | tatus        | Appver    | 0.2.3       | Help         | Exit     |
| _           | Edit                           | Status              | Refresh Info    | Link Info  | Sched Da       | ata Refresh | $\bigcirc$ | Interval     | 60 Secon  | ds Last Upd | ate          |          |
|             | Name                           | Radio Info          | POST            | r 💻 📃      | CHAN           | BEACON      | WAIT DTRI  | F STAT       | DIST DEG  | RXPKTS T    | XPKTS TXACKS | EA       |
|             | IP                             | Item<br>ID          | State           |            |                |             |            |              |           |             |              | -        |
|             | Port 0                         | Device              |                 |            |                |             |            |              |           |             |              |          |
|             | Connect Disconnect             | SN                  |                 |            |                |             |            |              |           |             |              |          |
|             | State Not Connected            | Radio State         | ISMP 🧧 HRX      | -          |                |             |            |              |           |             |              | -        |
|             |                                | Item                | State           |            |                |             |            |              |           |             |              |          |
|             | Status                         | DSP Mode            |                 |            |                |             |            |              |           |             |              | <u>₹</u> |
|             |                                | Tx Mode             |                 | Ethernet A | ssianment Info |             |            |              |           |             |              |          |
|             | GPS                            | Tx Power (dBm       | )               | Time       | Dev/Task       | Port        | Protocol   | т/о т        | ype Sta   | te/Dev      | IP Address   |          |
|             | RSSI                           | Time Sync           |                 | _          |                |             |            |              |           |             |              |          |
|             | Log Tables                     | GPS                 |                 |            |                |             |            |              |           |             |              | - 11     |
|             | Maint                          | Item                | State           |            |                |             |            |              |           |             |              | -2       |
|             |                                | Timing Mode         |                 |            |                |             |            |              |           |             |              |          |
|             |                                | Long(deg)           |                 |            |                | 1           | 1 1        |              |           |             |              |          |
|             |                                | Speed(MPH)          |                 | Stat       | Cone M         | 1           | also Fund  | Dura DaveDur | WEMD      | Earth       | DatDí Das    |          |
|             |                                | Heading<br>Altitude |                 | KX PKts    | Segs M         | isgs A      | ACKS FWO   | PWF REVPW    | r vswr    | EXEV        | Detki kes    | ets      |
|             |                                | Validity            |                 |            |                |             |            |              | -         | -           |              |          |
|             |                                |                     |                 | Channel Ta | ble            |             |            |              |           |             |              |          |
|             |                                | SW Version          |                 | Name       | Channel        | TX M        | IHz F      | RX MHz       | Mod-Val I | Bit Rate    | Modulation   |          |
|             |                                | Component           | Version         |            |                | -           |            |              |           |             |              | _        |
|             |                                |                     |                 |            |                |             |            |              |           |             |              |          |
|             | τ.                             | N ———               |                 | Assign Sum | mary           |             |            |              |           |             |              |          |
|             | licer Level                    |                     |                 | RX1        | RX2 RX         | 3 RX4       | 4 RX5      | RX6          | RX7 RX    | B RX9       |              | <u> </u> |
|             |                                |                     |                 |            |                |             |            |              |           |             | <u> </u>     | -        |
|             |                                |                     |                 |            |                | _           |            |              |           |             |              |          |
|             | 1                              |                     |                 |            | 1              |             |            |              |           |             |              |          |
|             |                                |                     |                 |            | 1              |             | _          |              |           |             |              |          |
|             | Category Selector              |                     |                 | Ca         | tegory         | Disp        | lay Pa     | ge           |           |             |              |          |

PTC Radio Control and Status App

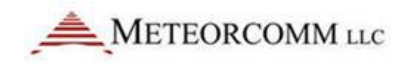

### 4.1 Menu Bar

### 4.1.1 LogOn

The LogOn menu is used to log on at different operator levels.

| ᠷ Single-I                        | Radio Co            | ntrol and Statu                             | s App.vi                                |
|-----------------------------------|---------------------|---------------------------------------------|-----------------------------------------|
| LogOn                             |                     |                                             |                                         |
| ✓ Observe<br>Field Ter<br>Enginee | er<br>chnician<br>r | COMM LLC                                    | ID 0000                                 |
| Develop                           | er                  | ⊂ Edit                                      | Statu                                   |
|                                   |                     |                                             |                                         |
| Name                              | SITB                | -1 Base#1                                   | Radio In                                |
| Name<br>IP                        | SITB-<br>10.        | -1 Base#1<br>1.13.100                       | Radio In<br>Ite                         |
| Name<br>IP                        | SITB<br>10.         | -1 Base#1<br>1.13.100                       | Radio In<br>Ite<br>Radio                |
| Name<br>IP<br>Port                | SITB-<br>10.        | -1 Base#1<br>1.13.100<br>1001               | Radio In<br>Ite<br>Radio<br>Devi        |
| Name<br>IP<br>Port<br>Con         | SITB<br>10.         | -1 Base#1<br>1.13.100<br>1001<br>Disconnect | Radio In<br>Iter<br>Radio<br>Devi<br>SM |

Log On Menu

By default the operator is logged on as Observer. This level allows the operator to monitor status of the radio but not to change state of the radio. When a higher level is selected a popup window will appear requesting a password. When a lower level is selected, there will not be a prompt for a password.

| × |
|---|
|   |
|   |
|   |
|   |
|   |
|   |
|   |

Log On Popup Window

Supervisors must contact the Meteorcomm representative for instructions to obtain the default passwords and for setting custom passwords.

Higher user levels will expose more items to select from in the category control selector.

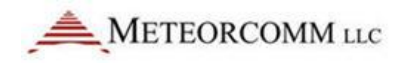

### 4.1.2 Help

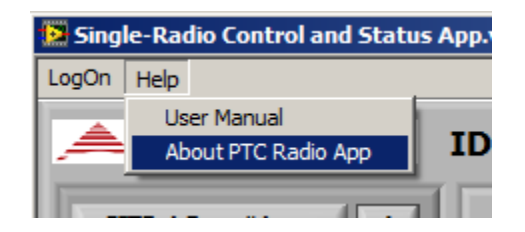

Help Menu

• User Manual

Opens this user manual document. About

Opens a popup window with version information

| 🔛 Info Po                | pup - About PTC Radio App.vi:1 (clone)                                      | X |
|--------------------------|-----------------------------------------------------------------------------|---|
| About t                  | he PTC Radio App                                                            |   |
| Name:<br>By:<br>Version: | PTC Radio Control and Status Applicaiton<br>Meteorcomm<br>v0.2.4, 3/20/2012 |   |
|                          | Close                                                                       |   |

About PTC Radio App

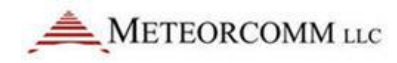

### 4.2 Application Header

The application header contains general information and controls.

| Radio ID                                  | Activity Light         | Radio SW Version     | Version                     | Help  |           |
|-------------------------------------------|------------------------|----------------------|-----------------------------|-------|-----------|
| $\backslash$                              |                        |                      |                             | iicip | Exit      |
| 🔜 Single-Radio Control and Status App. Vi |                        | /                    |                             |       | _ 🗆 X     |
| METEORCOMM LLC ID 0                       | 0001001 5w 01.01.14.01 | PTC Radio Control an | d Status App <sup>ver</sup> | 0.2.3 | Help Exit |

### **Application Header**

- Radio ID This is the ID of the radio the application is connected to.
- Activity Light this light blinks each time data is transferred from the radio to this application. (This is synonymous to the activity light of an Ethernet connection).
- Radio SW Version this is the SW version of the connected rasio.
- Version this is the version of the PTC Radio Control and Status Application.
- Help Button By clicking this button this user manual will be opened.
- Exit Button Click this button to exit the application.

### 4.3 Connection Control

This control is used to connect the application to a radio.

When the radio app is opened it is in the Not Connected state. For details on how to connect to radios, see the "Setting Up Radio Connection Configuration" and the "Connect to a Radio" sections.

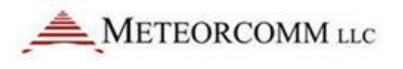

### 4.4 Category Selector

This section displays controls and status for the selected category. This section is referred to as a "Page". Each category has a different looking page. See the

When the application opens it will be in the "Not Connected" state. The section in the top left corner is the Connection Control. The first time the App is used this will need to be configured - see section "Setting Up Radio Connection Configuration" for instructions to configure the connections. If you already have your connections configured then go to the "Connect to a Radio" section for info about connecting to radios.

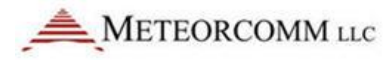

## 5. Setting Up Radio Connection Configuration

The first time the Radio Control and Status App is used it will not have any radio connection configuration. To setup connections click the Edit button in the top left connection control section.

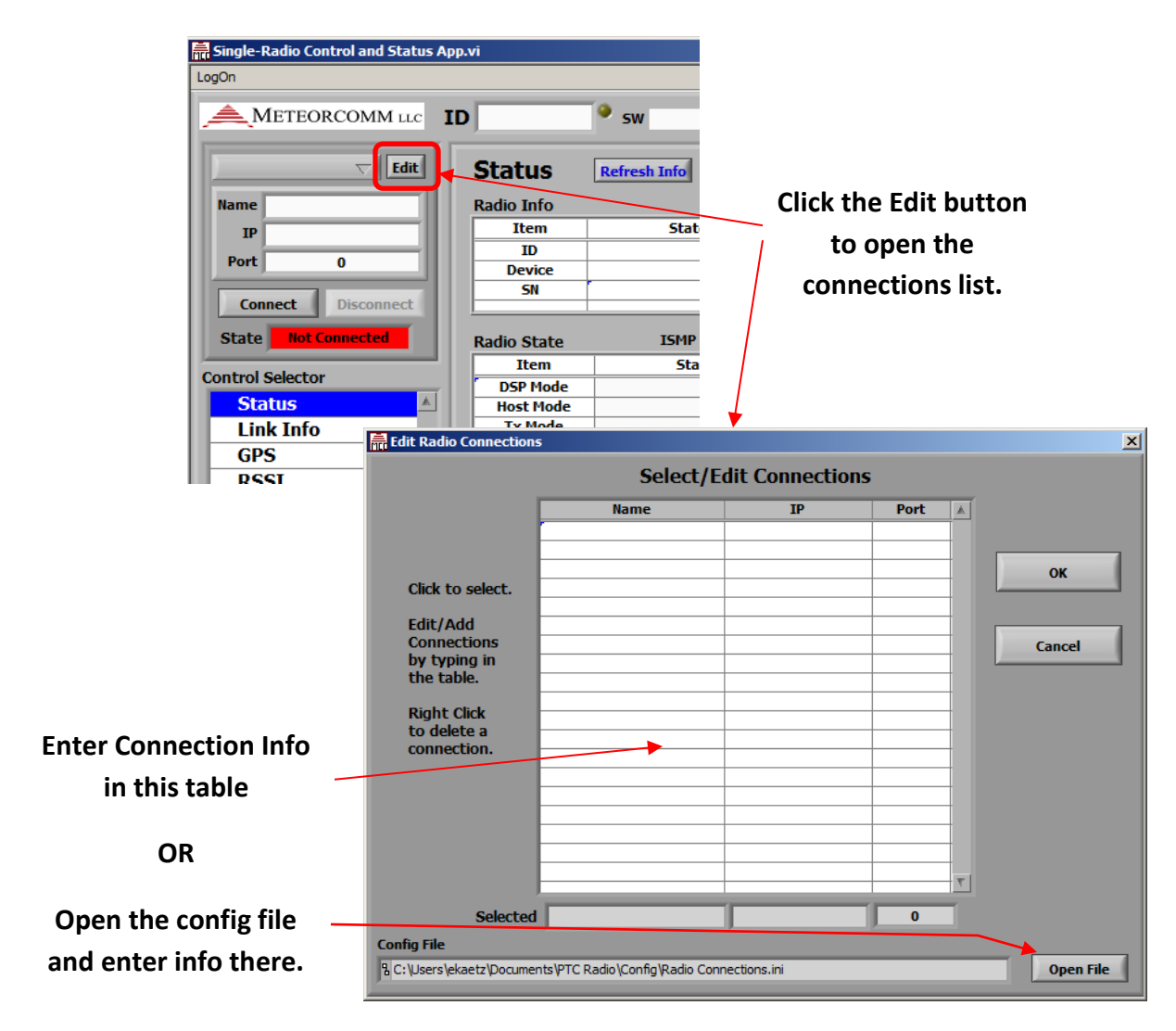

**Enter Connection** 

**Edit Connections Controls** 

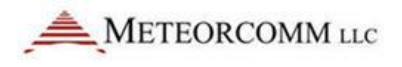

Each connection has the following properties:

- Name The name is anything you want to call your connection. This is to help you identify your radio.
- IP This is the IP address of the radio
- Port this is the port the radio is configured to listen on for maintenance.

Configuration information may be entered in either of two methods:

- Enter Name, IP, and Port info in the "Edit Radio Connections" pop up window.
  - When you are done, select the radio in your list then click OK. That radio will appear in the Connection Control section when the Edit Radio Connections pop up window closes.
  - The Radio Connection file will be populated with the data you entered.
- Open the config file and enter the information in to the file.
  - In the Edit Radio Connections pop up window, click the "Open File" button. The Radio Connection file will open:

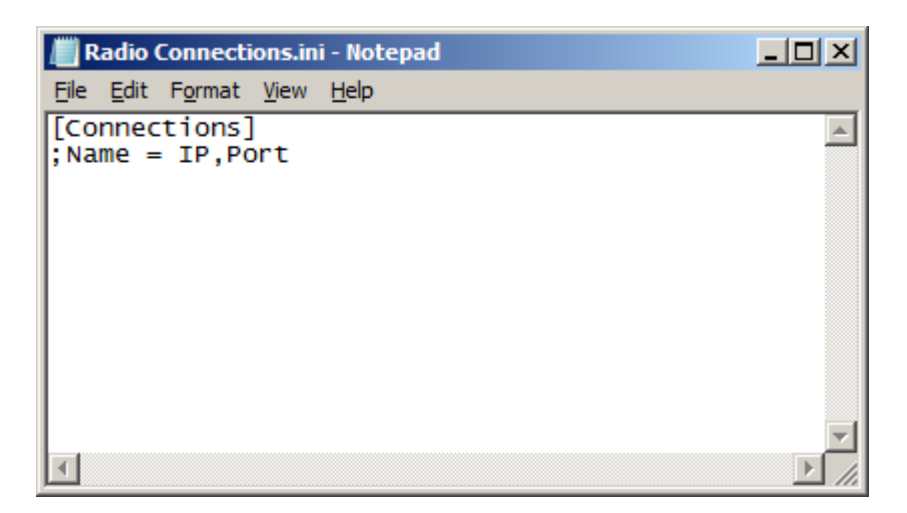

### **Empty Radio Connection File**

 Enter your radio connections using the "Name = IP,Port" format then save the file.

| III Radio Connections.ini - Notepad                                                                                                    |  |
|----------------------------------------------------------------------------------------------------|--|
| <u>File E</u> dit F <u>o</u> rmat <u>V</u> iew <u>H</u> elp                                                                                                    |  |
| <pre>[Connections]<br/>SITB-1 Base#1 = "10.1.13.100,1001"<br/>SITB-1 Base#2 = "10.1.13.100,1002"<br/>SITB-1 Loco#1 = "10.1.13.100,1101"<br/>SITB-1 Loco#2 = "10.1.13.100,1102"<br/>SITB-1 Wayside#1 = "10.1.13.100,1201"<br/>SITB-1 Wayside#2 = "10.1.13.100,1202"<br/>SITB-1 Wayside#3 = "10.1.13.100,1203"<br/>SITB-2 Base#1 = "10.1.10.100,2001"<br/>SITB-2 Loco#1 = "10.1.10.100,2101"<br/>SITB-2 Loco#2 = "10.1.10.100,2102"<br/>SITB-2 Wayside#1 = "10.1.10.100,2201"</pre> |  |
| <b>T</b>                                                                                                    |  |

### Populated Radio Connection File

- After you manually entered info to the file you will need to select "Cancel" in the Edit Radio Connections pop up window then click the Connection Control "Edit" button again. Now your radios will be shown in the connection table.
- Select the radio in your list then click OK. That radio will appear in the Connection Control section when the Edit Radio Connections pop up window closes.

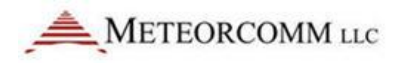

Once your connections have been setup you can quickly select a radio using the Connection Control section. The Connection Control section has a menu with a list of all your configured radios. Click on this menu control then select the radio you want to connect to. That radio's Name, IP and Port will appear in the Connection Control section.

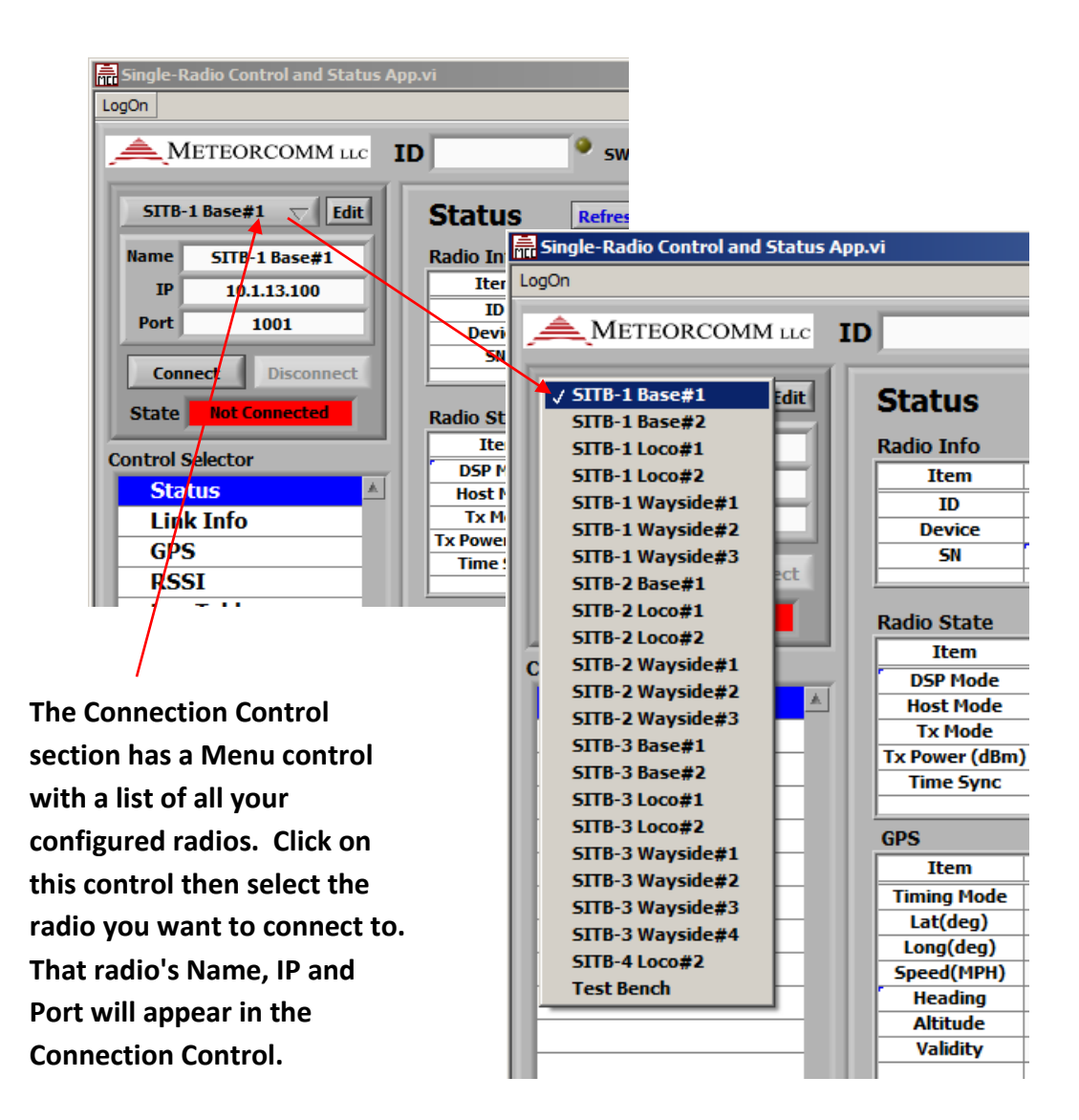

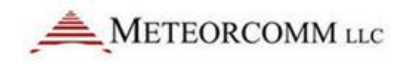

## 6. Connect to a Radio

In order to connect to a radio over the network you need:

- Network connectivity between your PC and the radio.
- The radio needs to be configured to accept network connections. (See radio installation documentation to configure this)
- The IP address and port of the radio you want to connect to.

### NOTE

The eassign command is used to configure network connections. The connection is assigned a protocol. The connections assigned as ASCII or MAINT protocol maybe used by this application. The MAINT is preferred since this is the connection the radio traces are usually configured to be sent to.

### Connect to a radio:

- 1. Select the radio you want to connect to using the menu in the Connection Control section.
- 2. Click the Connect button.

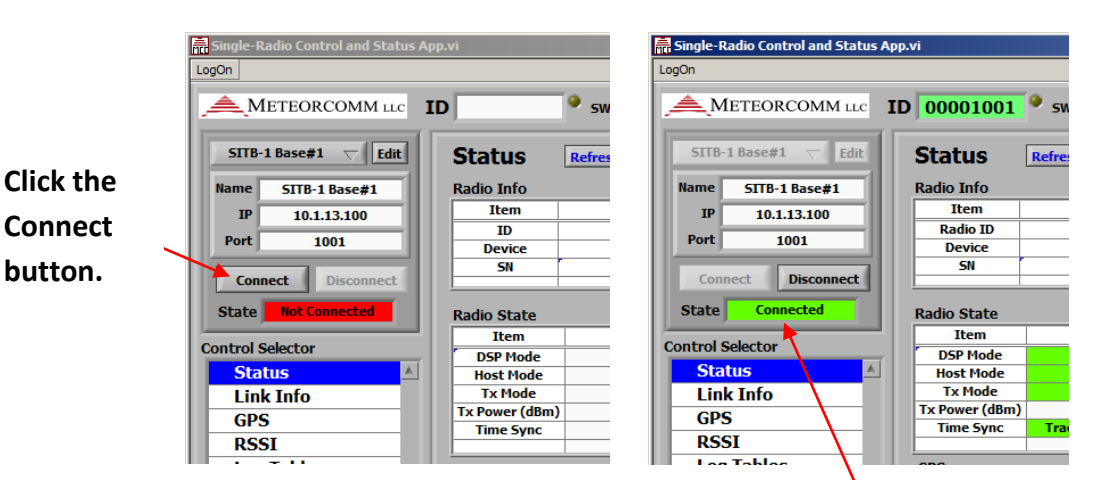

The State will indicate "Connected" and will turn green.

### Connect to a Radio

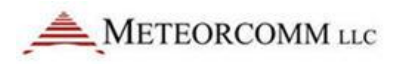

## 7. Getting Information From the Radio

The radio sends information under the following situations:

- Response to a command
  - A command is sent to the radio and it responds back
- Scheduled events
  - The radio "Sched" command is used to schedule the radio to perform actions that it performs when commands are sent to it.
- Trace events
  - The radio has the ability to send notification messages when certain events occur. There are several different categories of traces: RF, GPS, TX, RX, DSP, HRX, ...
  - The level of messages is configurable from 0 for All Traces (the highest level) to 7 for only error messages (the lowest level).
  - Traces can also be turned completely OFF.

The radio must be setup to send information to this application or the information being displayed will be stale (old) and may not reflect the current state of the radio.

By default the PTC Radio a Control and Status App polls the radio for high level Status information at a rate of once per minute (60 seconds). See the "Control and Status Categories" -> "Status" section for info on how to change this interval.

Each Control and Status Category page provides controls to turn on the capability to get the radio to send the information it displays.

See the "Control and Status Categories" -> "Scheduler" section for info on how to control the flow of information provided by the radio.

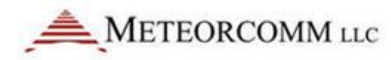

## 8. Control and Status Categories

### 8.1 Status

The Status page provides general status information about the radio.

When the app connects to a radio it polls the radio for information to populate each indicator on this page.

The status information is refreshed at regular intervals. By default this interval is once every 60 seconds. This refresh maybe turned OFF and/or the interval may be changed by the refresh controls at the top of this page.

Certain status items are color coded to indicate the health of the state it is in.

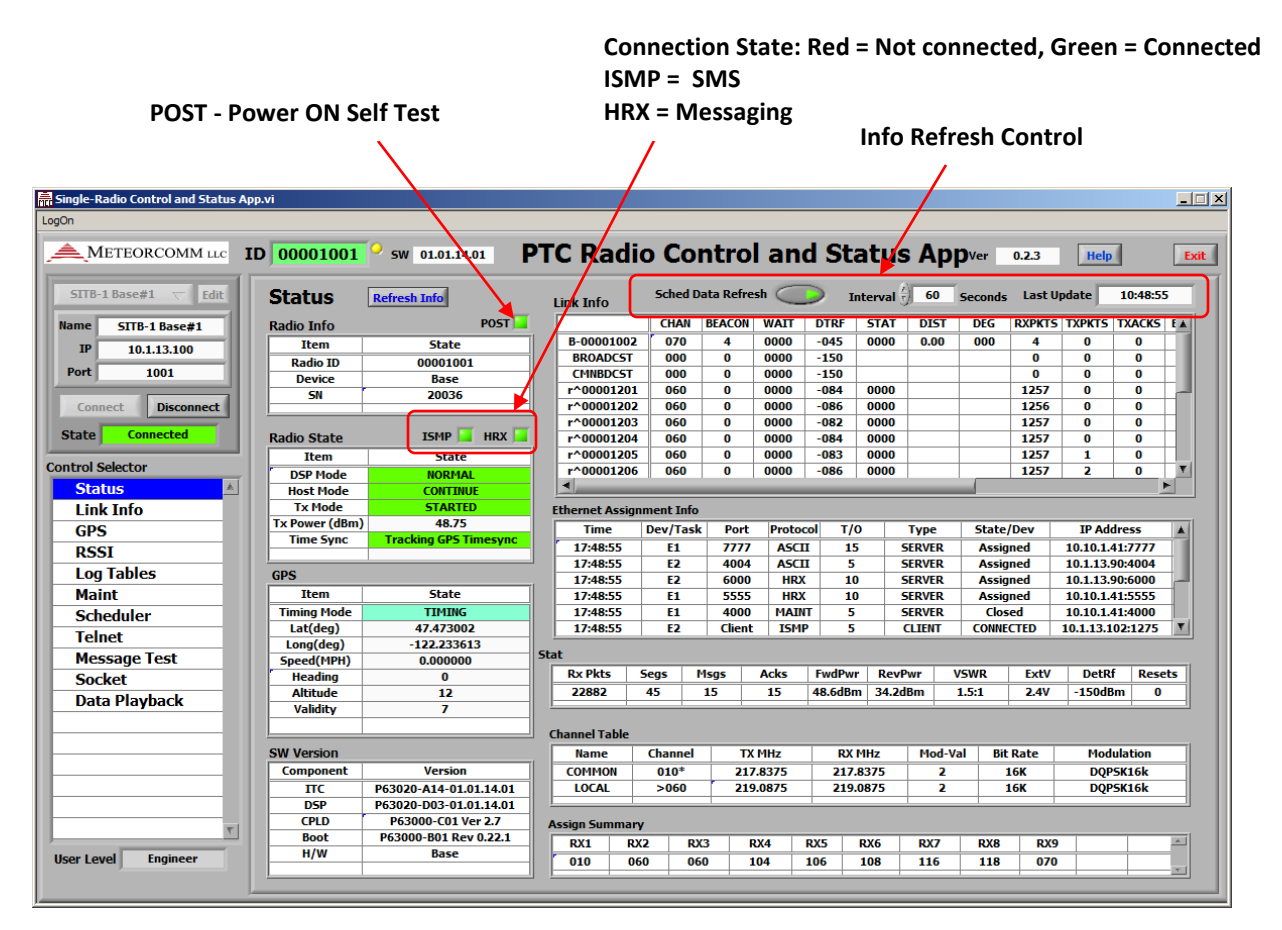

**Status Page** 

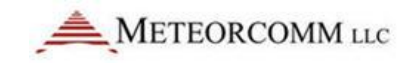

### 8.2 Link Info

| 👼 Single-Radio Control and Status A | App.\ | vi           |      |          |         |      |           |           |          |        |        |            |            |              |        |        | _        | . 🗆 🗙 |
|-------------------------------------|-------|--------------|------|----------|---------|------|-----------|-----------|----------|--------|--------|------------|------------|--------------|--------|--------|----------|-------|
| LogOn                               |       |              |      |          |         |      |           |           |          |        |        |            |            |              |        |        |          |       |
|                                     | ID    | 00001001     | 😐 sw | 01.01.14 | .01     | РТС  | Rad       | lio C     | Cont     | rol a  | nd S   | Statu      | is Ap      | <b>P</b> Ver | 0.2.3  | Help   |          | Exit  |
| SITB-1 Base#1 🗸 Edit                | L     | ink Info     |      | Refre    | sh Info |      |           |           |          |        |        |            |            |              |        |        |          |       |
| Name SITB-1 Base#1                  |       | Link Status  |      |          |         | G    | raph - Co | unts      |          |        |        | Gr         | aph - Link | History      |        |        |          |       |
| IP 10.1.13.100                      |       |              |      |          |         |      |           |           |          | -      |        |            |            |              |        |        |          |       |
| Port 1001                           |       | Link Status  |      |          |         |      | S         | ched Data | a Refres |        | Inter  | rval 💮 🏼 6 | 0 Seco     | nds          | Last   | Jpdate | 18:29:26 |       |
| Connect Disconnect                  |       |              | CHAN | BEACON   | WAIT    | DTRF | STAT      | DIST      | DEG      | RXPKTS | TXPKTS | TXACKS     | BCAST      | RXMSGS       | TXMSGS | RXSEGS | TXSEGS   |       |
| Connect Disconnect                  |       | B-00001002   | 070  | 2249     | 0000    | -045 | 0000      | 0.00      | 000      | 2249   | 0      | 0          | 0          | 0            | 0      | 0      | 0        |       |
| State Connected                     |       | BROADCST     | 000  | 0        | 0000    | 0000 |           |           |          | 0      | 0      | 0          | 0          | 0            | 0      | 0      | 0        |       |
|                                     |       | CMNBDCST     | 000  | 0        | 0000    | 0000 |           |           |          | 0      | 0      | 0          | 0          | 0            | 0      | 0      | 0        |       |
| Control Selector                    |       | r^00001201   | 060  | 0        | 0001    | -084 | 0000      |           |          | 6206   | 2      | 0          | 0          | 5            | 5      | 15     | 5        |       |
| Status 🔺                            |       | r^00001202   | 060  | 0        | 0001    | -086 | 0000      |           |          | 6204   | 1      | 0          | 0          | 5            | 5      | 15     | 2        |       |
|                                     |       | r^00001203   | 060  | 0        | 0001    | -083 | 0000      |           |          | 6207   | 6      | 0          | 0          | 5            | 5      | 15     | 13       |       |
|                                     |       | P^00001204   | 060  | 0        | 0001    | -084 | 0000      |           |          | 6206   | 2      | U          | 0          | 5            | 5      | 15     | 5        |       |
| GPS                                 |       | P^00001205   | 060  | 0        | 0001    | -083 | 0000      |           |          | 6206   | 4      | 0          | 0          | 5            | 5      | 15     | 8        |       |
| RSSI                                |       | F-00001206   | 060  | 0        | 0001    | -065 | 0000      |           |          | 6205   | 4      | 0          | 0          | 5            | 5      | 15     | 15       |       |
| Log Tables                          |       | r^00001207   | 060  | 0        | 0001    | -049 | 0000      |           |          | 6200   | 4      | 0          | 0          | 5            | 5      | 15     | 15       |       |
| Maint                               |       | r^00001209   | 060  | 0        | 0001    | -045 | 0000      |           |          | 6204   | 4      | 0          | 0          | 5            | 5      | 15     | 12       |       |
|                                     |       | r^00001210   | 060  | 0        | 0001    | -082 | 0000      |           |          | 6206   | 3      | 0          | 0          | 6            | 6      | 17     | 9        |       |
| Scheduler                           |       | r^00001211   | 060  | 0        | 0001    | -082 | 0000      |           |          | 6204   | 11     | 0          | 0          | 5            | 5      | 15     | 23       |       |
| Telnet                              |       | r^00001212_v | 060  | 0        | 0001    | -082 | 0000      |           |          | 3332   | 11     | 0          | 0          | 5            | 5      | 15     | 25       |       |
| Message Test                        |       | r^00001213   | 060  | 0        | 0001    | -084 | 0000      |           |          | 6206   | 1      | 0          | 0          | 5            | 5      | 15     | 3        |       |
| Socket                              |       | r^00001214   | 060  | 0        | 0001    | -082 | 0000      |           |          | 6203   | 6      | 0          | 0          | 5            | 5      | 15     | 13       |       |
| Data Dischards                      |       | r^00001215   | 060  | 0        | 0001    | -081 | 0000      |           |          | 6208   | 6      | 0          | 0          | 5            | 5      | 15     | 12       |       |
| Data Playback                       |       |              |      |          |         |      |           |           |          |        |        |            |            |              |        |        |          |       |
|                                     |       |              |      |          |         |      |           |           |          |        |        |            |            |              |        |        |          |       |
|                                     |       |              |      |          |         |      |           |           |          |        |        |            |            |              |        |        |          |       |
|                                     |       |              |      |          |         |      |           |           |          |        |        |            |            |              |        |        |          |       |
|                                     |       |              |      |          |         |      |           |           |          |        |        |            |            |              |        |        |          |       |
|                                     |       |              |      |          |         |      |           |           |          |        |        |            |            |              |        |        |          | -     |
|                                     |       |              |      |          |         |      |           |           |          |        |        |            |            |              |        |        |          | -     |
| <b>T</b>                            |       |              |      |          |         |      |           |           |          |        |        |            |            | -            |        |        |          |       |
|                                     |       |              |      |          |         |      |           |           |          |        |        |            |            |              |        |        |          |       |
| User Level Engineer                 |       |              |      |          |         |      |           |           |          |        |        |            |            | -            | -      |        |          |       |
|                                     | 1     |              |      |          |         |      |           |           |          |        |        |            |            |              |        |        | 1        |       |
|                                     |       |              |      | _        |         |      |           |           |          | _      |        | _          |            | _            |        |        |          |       |

The Link Info page provides information about the Link Status.

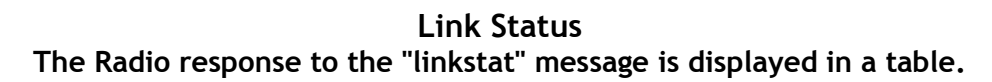

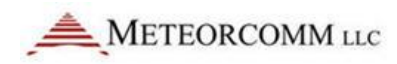

| Single-Radio Control and Status App.vi LogOn  METEORCOMM LLC ID 00001001 Status App.vi  METEORCOMM LLC ID 00001001 Status App.vi                                                                                                    |
|----------------------------------------------------------------------------------------------------|
| WEFEORCOMM to       ID       00001001       \$will billink3       PTC Radio Control and Status Appver       0.23       iedo       tot         Stitus       Inik Info       Refeet       Refeet       Graph - Counts       Graph - Link History       Control Select       Data Select       Refeet       Control Select       W 0001002       V       Imit Status       Control Selector       Status       Control Selector       Status       Control Selector       Tx Packets       Tx Packets       V 00001202       V       Imit Status       V 00001202       V       V 00001203       V 00001202       V       V 00001203       V 00001203       V 00001213       V 000001213       V 00001213       V 0000121 |

Graph - Counts

The counts from the "linkstat" message is displayed in the "Graph - Counts" tab. Use the Data Select menu to choose the category of counts to display in the graph.

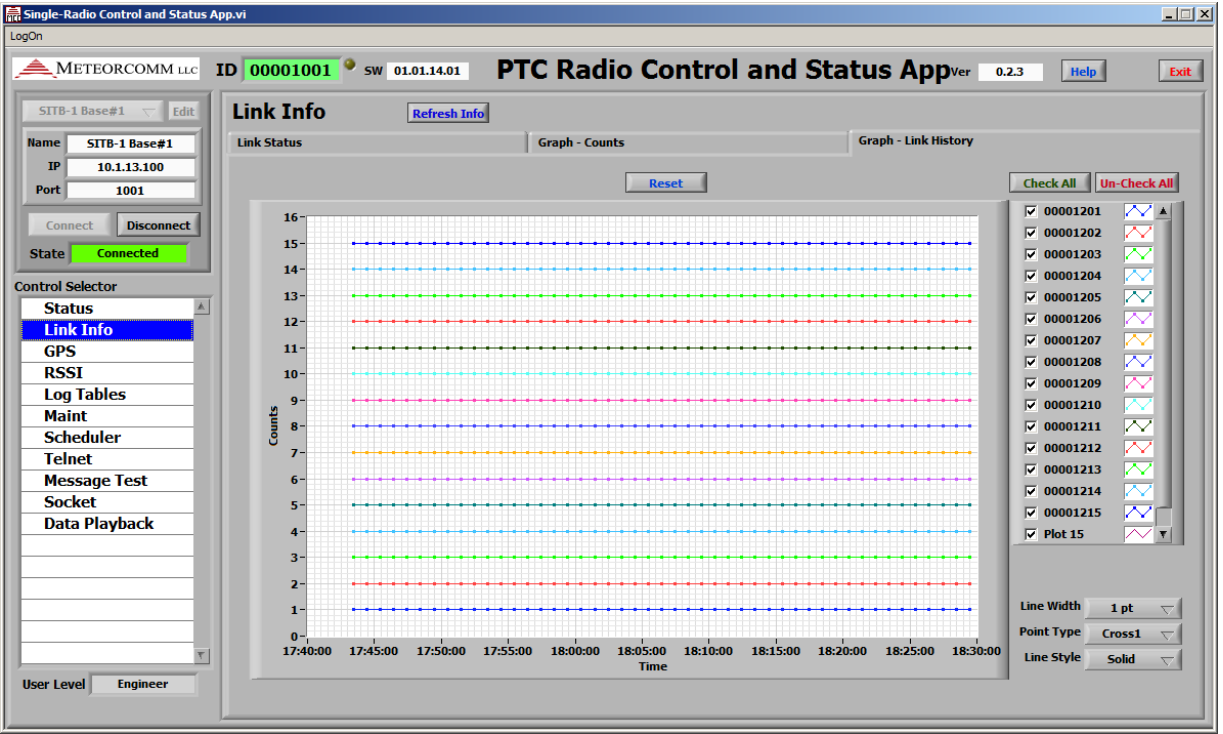

Graph - Link History

The "Graph - Link History" tab displays the linked radios versus time.

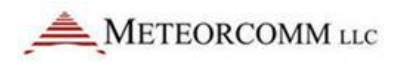

### 8.3 GPS

The Link Info page provides information about position and GPS tracking.

The Position Info table lists the information provided from the radio "pos" command.

The GPGSV table lists information provided in the GPS Trace GPGSV.

The Refresh Info" button sends a "pos" command to the radio. The radio's response will update the Position Info Table. The Data Refresh control can be used to cause regular updates of the Position Info.

At the top of the page is a GPS Trace control. Turn this ON to receive GPGSV trace information. This trace is sent every 15 seconds. This information is used to update the Signal Strength and the AZ and EL Graphs. The Green light indicates if the trace is in the ON or OFF state. The yellow light flashes each time trace info is received.

| Single-Radio Control and Status Ap | p.vi         |                          |                           |       |               |             |         |            |           |           |    |
|------------------------------------|--------------|--------------------------|---------------------------|-------|---------------|-------------|---------|------------|-----------|-----------|----|
| On                                 |              |                          |                           |       |               |             |         |            |           |           |    |
|                                    | D 00001001 9 | 5W 01.01.14.01 PTC       | CRadio Contro             | ol an | d Status      | Арр         | Ver     | 0.2.3      | Не        | Ip        | Ex |
| SITB-1 Base#1 🗸 Edit               | GPS Analy    | SIS Refresh Info         | GP5 Trace                 | ON O  | FF (Trace nee | ds to be O  | N to ge | t Satellit | e Info fo | r graphs) |    |
| Name SITB-1 Base#1                 | GPS Status   | 5                        | ignal Strength Graph      |       |               | Az and El G | Graph   |            |           |           |    |
| IP 10.1.13.100                     |              | Position Info Time Sy    | rnc Tracking GPS Timesync |       | GPGSV         |             |         | Last Upd   | late      | 18:30:15  |    |
| Port 1001                          |              | Time                     | 03/20/12 01:29:26         |       | Time          | In View     | ID      | EL         | AZ        | dBHz      |    |
| Connect Disconnect                 |              | GPS Interval             | 30                        |       | 01:29:59      | 13          | 03      | 30         | 081       | 46        |    |
| Connect                            | Run Survey   | Tx Format                | TEXT                      |       | 01:29:59      | 13          | 05      | 21         | 314       | 46        |    |
| State Connected                    |              | Input Format             | UBX                       |       | 01:29:59      | 13          | 06      | 25         | 065       | 44        |    |
|                                    |              | GPSTime                  | 01:29:26                  |       | 01:29:59      | 13          | 07      | 73         | 298       | 51        |    |
| ntrol Selector                     |              | Lat(deg)                 | 47.473002                 | _     |               | ===         |         |            |           | ===       |    |
| Status 🔺                           | Set Source   | Long(deg)                | -122.233613               |       | 01:30:00      | 13          | 08      | 37         | 267       | 49        |    |
| Link Tafa                          | to Survey    | Speed(MPH)               | 0.000000                  |       | 01:30:00      | 13          | 10      | 42         | 250       | 49        |    |
| LINK INTO                          |              | н                        | 0                         | _     | 01:30:00      | 13          | 13      | 72         | 129       | 50        |    |
| GPS                                |              | A                        | 12                        |       | 01:30:00      | 13          | 16      | 25         | 046       | 45        |    |
| RSSI                               | Run Test     | V President              | /                         | _     | 01:30:00      | 13          | 19      | 18         | 118       | 45        | -  |
| Log Tables                         | 4 Satellite  | Precision                | 13                        |       | 01:30:00      | 13          | 23      | 39         | 133       | 50        | -  |
| Maliat                             |              | HDOR                     | 12                        |       | 01:30:00      | 13          | 28      | 04         | 211       | 34        | -  |
| Maint                              |              | HOUD                     | OFF (95.55)               | _     | 01:30:00      | 13          | 48      | 34         | 194       | 46        | -  |
| Scheduler                          |              |                          | OFF                       | _     | 01:30:00      | 13          | 51      | 34         | 160       | 4/        | -  |
| Telnet                             |              | DGPS-Age                 | 99 Seconds                |       | 01/20/14      | 12          |         |            | 001       | ===       | -  |
| Message Test                       |              | COPY Port                | OFF                       |       | 01:30:14      | 13          | 05      | 21         | 214       | 40        | -  |
| Contract                           |              | SCALE rrc values         | 0.0000                    |       | 01:30:14      | 13          | 05      | 21         | 065       | 40        | -  |
| Socket                             | Data Refresh | RXDIFF                   | ON, ALL                   |       | 01:30:14      | 13          | 07      | 73         | 298       | 50        |    |
| Data Playback                      |              | Timing Mode Requested    | TIMING                    |       | ===           |             | ===     | ===        | ===       | ===       |    |
|                                    |              | Timing Mode Actual       | TIMING                    |       | 01:30:15      | 13          | 08      | 37         | 267       | 48        |    |
|                                    | Interval(s)  | Surveyed ECEF Pos x      | -230367717                |       | 01:30:15      | 13          | 10      | 42         | 250       | 49        |    |
|                                    | 10           | Surveyed ECEF Pos y      | -365342419                |       | 01:30:15      | 13          | 13      | 71         | 129       | 49        |    |
|                                    | . IV         | Surveyed ECEF Pos z      | 467746603                 |       | 01:30:15      | 13          | 16      | 24         | 046       | 44        |    |
|                                    |              | Surveyed Param Fixed Err | 1000                      |       | 01:30:15      | 13          | 19      | 19         | 118       | 45        |    |
|                                    |              | Surveyed Param Reg Err   | 0                         |       | 01:30:15      | 13          | 23      | 38         | 133       | 50        |    |
|                                    |              | Surveyed Param Reg Time  | 0                         |       | 01:30:15      | 13          | 28      | 04         | 211       | 36        |    |
| <u>₹</u>                           |              |                          |                           |       | 01:30:15      | 13          | 48      | 34         | 194       | 47        |    |
| Iser Level Engineer                |              |                          |                           |       | 01:30:15      | 13          | 51      | 34         | 160       | 47        |    |
| Ser Level Ingineer                 |              |                          |                           |       |               |             |         |            |           |           | T  |

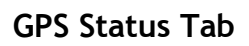

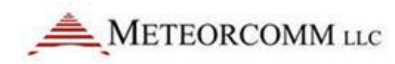

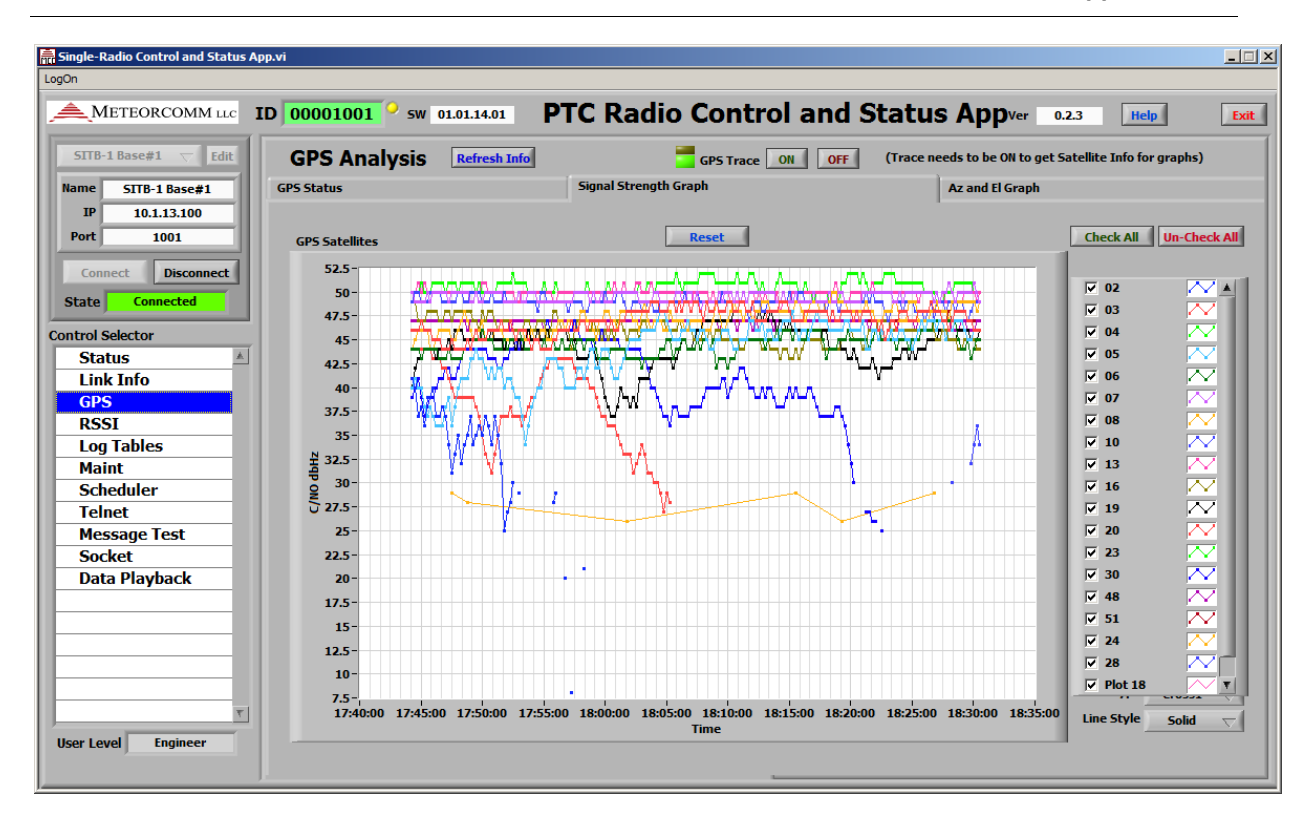

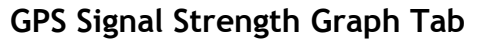

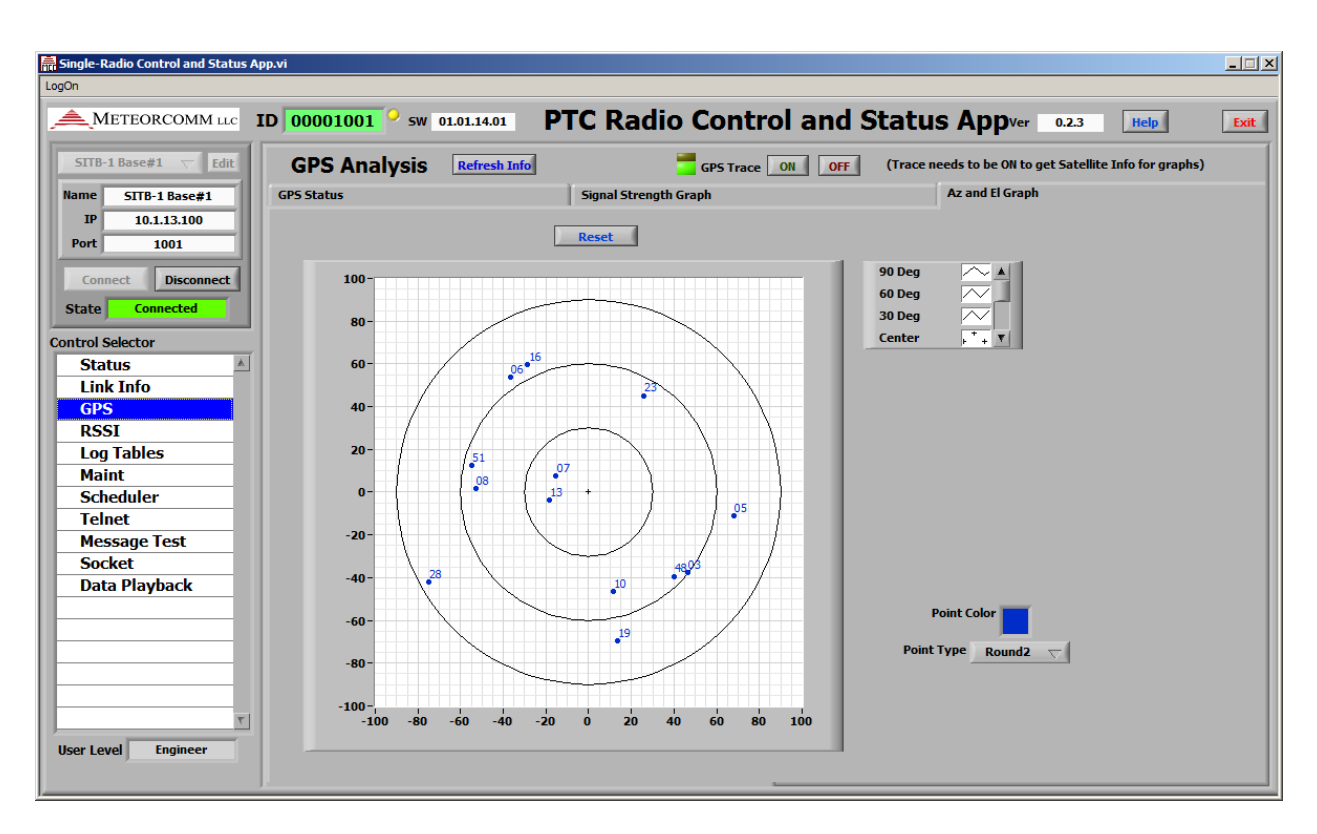

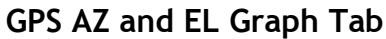

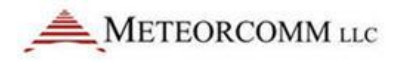

### 8.4 RSSI

The RSSI page shows Receiver Signal Strength Indication of all received packets. To receive this information, both the RX and RF traces need to be turned ON. The RSSI from the RF trace info is mated with the Radio ID in the RX trace info.

At the top of the page is a RF Trace control. Turn this ON to receive RSSI information. The graph is updated as trace information is received. The Green light indicates if the trace is in the ON or OFF state. The yellow light flashes each time trace info is received.

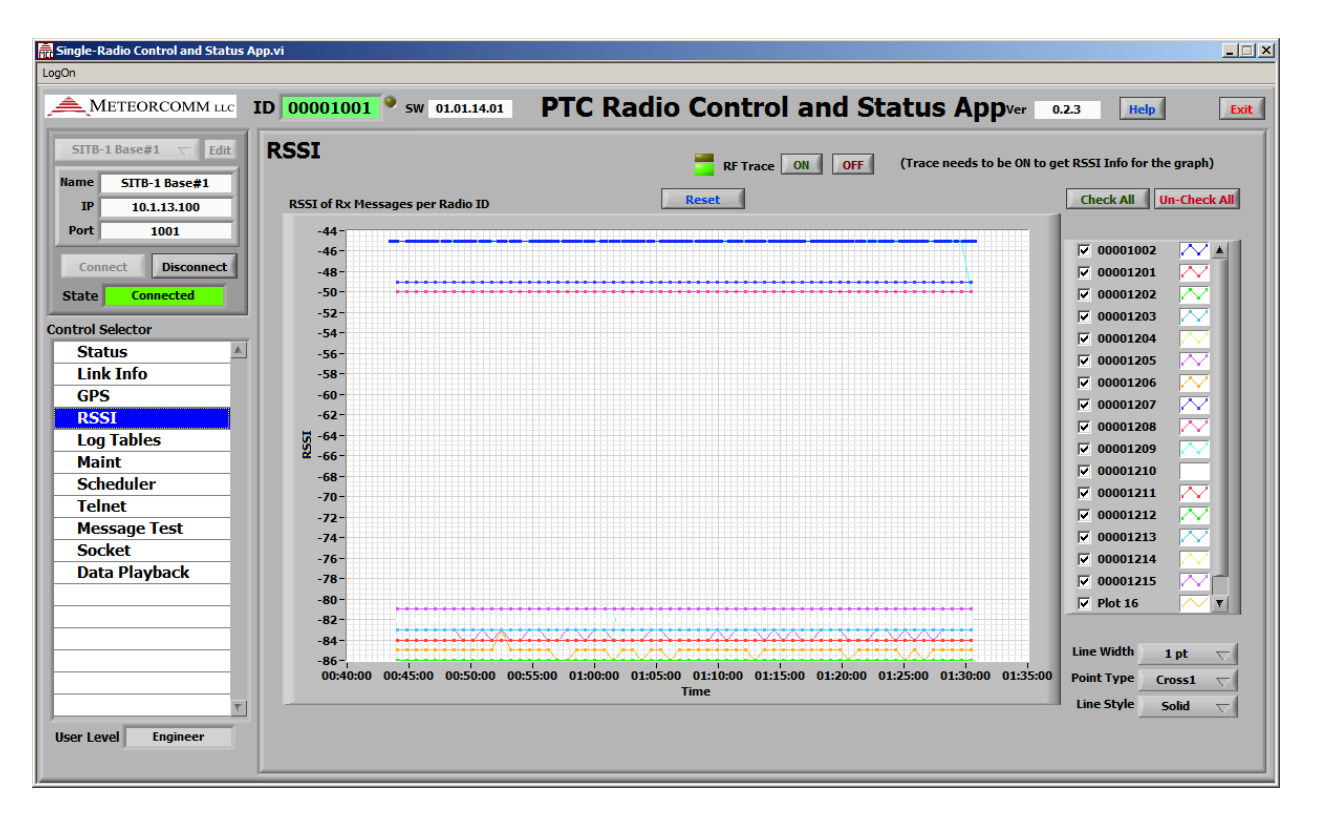

**RSSI** Page

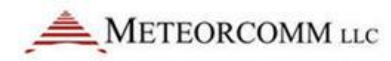

### 8.5 Log Tables

Each time a recognized message is received form the radio it is logged to a table. A table is created for each message type. These tables are displayed in the "Log tables" page.

The Log Table page has a selector called "Message Type Select" to select which message table to display.

These tabled can be logged to a file. The file format is TDMS which is a very efficient data file format developed by National Instruments. These files can be viewed in Microsoft Excel where each table is a separate Excel tab. To be able to view these files an Excel Add-In needs to be installed. The Add-In can be obtained from the National Instruments website:

http://zone.ni.com/devzone/cda/epd/p/id/2944

| CITE 1 P-  | rait          | Logo                                  |     |       |          |          |            | <u></u>       |          | _    |              |         |       |            |      | _   |
|------------|---------------|---------------------------------------|-----|-------|----------|----------|------------|---------------|----------|------|--------------|---------|-------|------------|------|-----|
| 5110-1 00  | ase#1 Edit    | Logs                                  |     |       | Me       | essage T | ype Select | 🗍 📜 ІТСВВ     | Rx       |      |              |         | Freez | ze Table 🤇 |      |     |
| Name 9     | SITB-1 Base#1 | Time                                  | dir | RxNum | TxID     | state    | BaseHost   | rev           | F        | -    | lon          | LocChan | util  | BitRate    | NCh1 | NCh |
| IP         | 10.1.13.100   | 01:25:52.764                          | Rx  | 9     | 00001002 | 88       | online     | = <u>SN</u> . |          | 11N  | 122:14.0168W | 70      | 1     | 16K        | 123  | 117 |
| Deut       |               | 01:26:04.764                          | Rx  | 9     | 00001002 | 88       | online     | dsp_mode      |          | 11N  | 122:14.0168W | 70      | 1     | 16K        | 123  | 117 |
| Port       | 1001          | 01:26:16.764                          | Rx  | 9     | 00001002 | 88       | online     | hostmode      |          | 111  | 122:14.0168W | 70      | 1     | 16K        | 123  | 117 |
|            |               | 01:26:29.310                          | Rx  | 9     | 00001002 | 88       | online     | ITCCTL TX     |          | 11N  | 122:14.0168W | 70      | 1     | 16K        | 123  | 117 |
| Connect    | Disconnect    | 01:26:41.310                          | Rx  | 9     | 00001002 | 88       | online     | mode          |          | 11N  | 122:14.0168W | 70      | 1     | 16K        | 123  | 117 |
| State      | Connected     | 01:26:53.310                          | Rx  | 9     | 00001002 | 88       | online     | TR RX         |          | 11N  | 122:14.0168W | 70      | 1     | 16K        | 123  | 117 |
| Juice      | connected     | 01:27:30.672                          | Rx  | 9     | 00001002 | 88       | online     | 🗸 ITCBB Rx    |          | 11N  | 122:14.0168W | 70      | 1     | 16K        | 123  | 117 |
| ntrol Sele | ctor          | 01:27:42.672                          | Rx  | 9     | 00001002 | 88       | online     | txpower       |          | 1N   | 122:14.0168W | 70      | 1     | 16K        | 123  | 117 |
|            |               | 01:27:54.672                          | Rx  | 9     | 00001002 | 88       | online     | timesync      |          | 1N   | 122:14.0168W | 70      | 1     | 16K        | 123  | 117 |
| Status     |               | 01:28:06.672                          | Rx  | 9     | 00001002 | 88       | online     | eassign       |          | 11N  | 122:14.0168W | 70      | 1     | 16K        | 123  | 117 |
| Link Iı    | nfo           | 01:28:18.672                          | Rx  | 9     | 00001002 | 88       | online     | pos           |          | 1N   | 122:14.0168W | 70      | 1     | 16K        | 123  | 117 |
| GPS        |               | 01:28:31.218                          | Rx  | 9     | 00001002 | 88       | online     | linkstat      |          | 11N  | 122:14.0168W | 70      | 1     | 16K        | 123  | 11  |
| DCCI       |               | 01:28:43.288                          | Rx  | 9     | 00001002 | 88       | online     | stat.rf       |          | 1N   | 122:14.0168W | 70      | 1     | 16K        | 123  | 11  |
| K551       |               | 01:29:07.764                          | Rx  | 9     | 00001002 | 88       | online     | stat.hrx      |          | 11N  | 122:14.0168W | 70      | 1     | 16K        | 123  | 117 |
| Log Ta     | ibles         | 01:29:19.764                          | Rx  | 9     | 00001002 | 88       | online     | stat          |          | 1N   | 122:14.0168W | 70      | 1     | 16K        | 123  | 117 |
| Maint      |               | 01:29:43.834                          | Rx  | 9     | 00001002 | 88       | online     | channel       |          | 11N  | 122:14.0168W | 70      | 1     | 16K        | 123  | 117 |
| Cohod      | ulan          | 01:29:56.310                          | Rx  | 9     | 00001002 | 88       | online     | accian        |          | 11N  | 122:14.0168W | 70      | 1     | 16K        | 123  | 117 |
| Scheu      | uler          | 01:30:08.310                          | Rx  | 9     | 00001002 | 88       | online     | assign        |          | 1N   | 122:14.0168W | 70      | 1     | 16K        | 123  | 117 |
| Telnet     |               | 01:30:21.672                          | Rx  | 9     | 00001002 | 88       | online     | post          |          | 1N   | 122:14.0168W | 70      | 1     | 16K        | 123  | 117 |
| Messa      | ae Test       | 01:30:33.672                          | Rx  | 9     | 00001002 | 88       | online     | TICBBIX       |          | 11N  | 122:14.0168W | 70      | 1     | 16K        | 123  | 117 |
| Socko      | +             | 01:30:45.672                          | Rx  | 9     | 00001002 | 88       | online     | trace         | -        | 1N   | 122:14.0168W | 70      | 1     | 16K        | 123  | 117 |
| JUCKE      | · · · ·       | 01:31:09.672                          | Rx  | 9     | 00001002 | 88       | online     | sched         |          | 11   | 122:14.0168W | 70      | 1     | 16K        | 123  | 117 |
| Data P     | Playback      | 01:31:21.672                          | Rx  | 9     | 00001002 | 88       | online     | limits        |          | 1N   | 122:14.0168W | 70      | 1     | 16K        | 123  | 117 |
|            |               | 01:31:33.672                          | Rx  | 9     | 00001002 | 88       | online     | apps          |          | - 1N | 122:14.0168W | 70      | 1     | 16K        | 123  | 117 |
|            |               | 01:31:46.218                          | Rx  | 9     | 00001002 | 88       | online     | Defined       | 47:28.38 | 301N | 122:14.0168W | 70      | 1     | 16K        | 123  | 117 |
|            |               |                                       |     |       |          |          |            |               |          |      |              |         |       |            |      |     |
|            |               |                                       |     |       |          |          |            |               |          |      |              |         |       |            |      |     |
|            |               | I I I I I I I I I I I I I I I I I I I |     | _     |          |          |            |               |          | _    |              |         |       |            |      | •   |
|            |               |                                       |     |       |          |          |            |               |          |      |              |         |       |            |      |     |

Selector control for the Table to be displayed. It lists the different decoded messaged received form the radio.

### Log Table Page

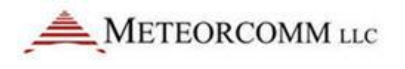

The format of the log file name can be modified by the operator. This makes it easy to separate the logged data into separate files based on the activities performed with the radios.

- Test Name
  - There is a control called Test Name at the bottom of the page. If this is not empty then the text entered in this field is appended to the log file name.
- File Rotation Control File Name Changes Each Day
  - This Setting causes the file name to have the date in the file name. When the day changes the file name will be changed. This causes log files to only be as large as what is collected in one day.
- File Rotation Control File Name Changes Each Connect Event
  - This Setting causes the file name to have the tome stamp of when the App connected to the radio in the file name. This is useful if there are different tests being performed and the operator wants the file name to change with each connection.

|                       |                    | 5      | 01.01   |               |           | Raur       | Contro           | n and St          |                    |            | .2.5  | Theip      |        |      |
|-----------------------|--------------------|--------|---------|---------------|-----------|------------|------------------|-------------------|--------------------|------------|-------|------------|--------|------|
| SITB-1 Base#1 		 Edit | Logs               |        |         | Me            | essage T  | ype Select | () тсвв          | Rx                |                    |            | Free  | ze Table 🤇 | D      |      |
| ame SITB-1 Base#1     | Time               | dir    | RxNum   | TxID          | state     | BaseHost   | LocChStatus      | lat               | lon                | LocChan    | util  | BitRate    | NCh1   | NCh  |
| IP 10.1.13.100        | 01:26:29.310       | Rx     | 9       | 00001002      | 88        | online     | Defined          | 47:28.3801N       | 122:14.0168W       | 70         | 1     | 16K        | 123    | 11   |
| Port 1001             | 01:26:41.310       | Rx     | 9       | 00001002      | 88        | online     | Defined          | 47:28.3801N       | 122:14.0168W       | 70         | 1     | 16K        | 123    | 11   |
| 1001                  | 01:26:53.310       | Rx     | 9       | 00001002      | 88        | online     | Defined          | 47:28.3801N       | 122:14.0168W       | 70         | 1     | 16K        | 123    | 11   |
| Course Discourse t    | 01:27:30.672       | Rx     | 9       | 00001002      | 88        | online     | Defined          | 47:28.3801N       | 122:14.0168W       | 70         | 1     | 16K        | 123    | 11   |
| Connect Disconnect    | 01:27:42.672       | Rx     | 9       | 00001002      | 88        | online     | Defined          | 47:28.3801N       | 122:14.0168W       | 70         | 1     | 16K        | 123    | 11   |
| ate Connected         | 01:27:54.672       | Rx     | 9       | 00001002      | 88        | online     | Defined          | 47:28.3801N       | 122:14.0168W       | 70         | 1     | 16K        | 123    | 11   |
|                       | 01:28:06.672       | Rx     | 9       | 00001002      | 88        | online     | Defined          | 47:28.3801N       | 122:14.0168W       | 70         | 1     | 16K        | 123    | 11   |
| trol Selector         | 01:28:18.672       | Rx     | 9       | 00001002      | 88        | online     | Defined          | 47:28.3801N       | 122:14.0168W       | 70         | 1     | 16K        | 123    | 11   |
| Chabus                | 01:28:31.218       | Rx     | 9       | 00001002      | 88        | online     | Defined          | 47:28.3801N       | 122:14.0168W       | 70         | 1     | 16K        | 123    | 11   |
| Status                | 01:28:43.288       | Rx     | 9       | 00001002      | 88        | online     | Defined          | 47:28.3801N       | 122:14.0168W       | 70         | 1     | 16K        | 123    | 11   |
| Link Info             | 01:29:07.764       | Rx     | 9       | 00001002      | 88        | online     | Defined          | 47:28.3801N       | 122:14.0168W       | 70         | 1     | 16K        | 123    | 11   |
| GPS                   | 01:29:19.764       | Rx     | 9       | 00001002      | 88        | online     | Defined          | 47:28.3801N       | 122:14.0168W       | 70         | 1     | 16K        | 123    | 11   |
| DCCI                  | 01:29:43.834       | Rx     | 9       | 00001002      | 88        | online     | Defined          | 47:28.3801N       | 122:14.0168W       | 70         | 1     | 16K        | 123    | 11   |
| K551                  | 01:29:56.310       | Rx     | 9       | 00001002      | 88        | online     | Defined          | 47:28.3801N       | 122:14.0168W       | 70         | 1     | 16K        | 123    | 11   |
| Log Tables            | 01:30:08.310       | Rx     | 9       | 00001002      | 88        | online     | Defined          | 47:28.3801N       | 122:14.0168W       | 70         | 1     | 16K        | 123    | 11   |
| Maint                 | 01:30:21.672       | Rx     | 9       | 00001002      | 88        | online     | Defined          | 47:28.3801N       | 122:14.0168W       | 70         | 1     | 16K        | 123    | 11   |
| Scheduler             | 01:30:33.672       | Rx     | 9       | 00001002      | 88        | online     | Defined          | 47:28.3801N       | 122:14.0168W       | 70         | 1     | 16K        | 123    | 11   |
| TI                    | 01:30:45.672       | Rx     | 9       | 00001002      | 88        | online     | Defined          | 47:28.3801N       | 122:14.0168W       | 70         | 1     | 16K        | 123    | 11   |
| Teinet                | 01:31:09.672       | Rx     | 9       | 00001002      | 88        | online     | Defined          | 47:28.3801N       | 122:14.0168W       | 70         | 1     | 16K        | 123    | 11   |
| Message Test          | 01:31:21.672       | Rx     | 9       | 00001002      | 88        | online     | Defined          | 47:28.3801N       | 122:14.0168W       | 70         | 1     | 16K        | 123    | 11   |
| Socket                | 01:31:33.672       | Rx     | 9       | 00001002      | 88        | online     | Defined          | 47:28.3801N       | 122:14.0168W       | 70         | 1     | 16K        | 123    | 11   |
| Data Dlavback         | 01:31:46.218       | Rx     | 9       | 00001002      | 88        | online     | Defined          | 47:28.3801N       | 122:14.0168W       | 70         | 1     | 16K        | 123    | 11   |
| Data Playback         | 01:32:10.218       | Rx     | 9       | 00001002      | 88        | online     | Defined          | 47:28.3801N       | 122:14.0168W       | 70         | 1     | 16K        | 123    | 11   |
|                       | 01:32:22.218       | Rx     | 9       | 00001002      | 88        | online     | Defined          | 47:28.3801N       | 122:14.0168W       | 70         | 1     | 16K        | 123    | 11   |
|                       | 01:32:34.764       | Rx     | 9       | 00001002      | 88        | online     | Defined          | 47:28.3801N       | 122:14.0168W       | 70         | 1     | 16K        | 123    | 11   |
|                       |                    |        |         |               |           |            |                  |                   |                    |            |       |            |        | -    |
|                       |                    |        |         |               |           |            |                  |                   | l                  |            |       |            |        | L    |
|                       |                    | _      | _       |               | _         |            |                  |                   |                    |            |       |            |        |      |
|                       | Log Tables to File |        | FF C    |               |           | Log File I | Dath             |                   |                    |            |       |            |        |      |
| <b>T</b>              |                    |        |         | 2             |           | Log The F  | raui             |                   |                    |            |       |            |        | _    |
|                       | File Rotation ↓ Fi | le Nam | e Chang | jes Each Day  |           | C:\Use     | ers\ekaetz\Docun | nents\PTC Radio\l | logs \Decoded Data | Radio ID 0 | 00010 | 01, 03-19- |        | Ope  |
| er Level Engineer     | Fi                 | le Nam | e Chang | jes Each Conr | iect Ever | 1t         | uns              |                   |                    |            |       |            |        | Fold |
| ,                     | Test Name          |        |         |               |           |            |                  |                   |                    |            |       |            | $\sim$ |      |
|                       |                    |        |         |               |           |            |                  |                   |                    |            |       |            |        | 7    |
|                       |                    |        |         |               |           |            |                  |                   |                    |            |       |            |        |      |

ontrois to change log file name

Log Table Page

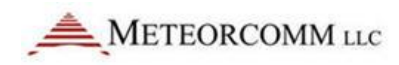

| 🕌 Decoded Data                                  |                                                     |                   |                 |              |              | _ 🗆 🗡 |
|-------------------------------------------------|-----------------------------------------------------|-------------------|-----------------|--------------|--------------|-------|
| COCO 🎍 • Computer • OS (C:) • Users • ekaetz    | ✓ My Documents 	✓ PTC Radio 	✓ Logs 	✓ Decoded Data |                   |                 | 👻 🌆 Search I | Decoded Data | 2     |
| Organize 🔻 Include in library 👻 Share with 💌 Bu | rn New folder                                       |                   |                 |              |              | • 🔟 🔞 |
| ☆ Favorites                                     | A Name                                              | Date modified -   | Туре            | Size         |              |       |
| 🧮 Desktop                                       | 🔁 Radio ID 00001101, 03-19-2012.tdms                | 3/19/2012 6:38 PM | TDMS File       | 2,479 KB     |              |       |
| bownloads                                       | Radio ID 00001101, 03-19-2012.tdms_index            | 3/19/2012 6:38 PM | TDMS_INDEX File | 684 KB       |              |       |
| Recent Places                                   | Radio ID 00001001, 03-19-2012, 174325.tdms          | 3/19/2012 6:38 PM | TDMS File       | 1 KB         |              |       |
| SITE-2 LV TE                                    | Radio ID 00001001, 03-19-2012, 174325.td            | 3/19/2012 6:38 PM | TDMS_INDEX File | 1 KB         |              |       |
|                                                 | 🔁 Radio ID 00001201, 03-19-2012.tdms                | 3/19/2012 6:38 PM | TDMS File       | 2, 199 KB    |              |       |
| 词 Libraries                                     | Radio ID 00001201, 03-19-2012.tdms_index            | 3/19/2012 6:38 PM | TDMS_INDEX File | 671 KB       |              |       |
| Documents                                       | 🔁 Radio ID 00001001, 03-19-2012.tdms                | 3/19/2012 6:36 PM | TDMS File       | 2,355 KB     |              |       |
| MCC                                             | Radio ID 00001001, 03-19-2012.tdms_index            | 3/19/2012 6:36 PM | TDMS_INDEX File | 793 KB       |              |       |
|                                                 | Radio ID 00001001, 03-19-2012, 171725.tdms          | 3/19/2012 5:37 PM | TDMS File       | 829 KB       |              |       |
| Source Code                                     | Radio ID 00001001, 03-19-2012, 171725.td            | 3/19/2012 5:37 PM | TDMS_INDEX File | 294 KB       |              |       |
| Videos                                          | Radio ID 00001001, 03-19-2012, 171405.tdms          | 3/19/2012 5:15 PM | TDMS File       | 60 KB        |              |       |
|                                                 | Radio ID 00001001, 03-19-2012, 171405.td            | 3/19/2012 5:15 PM | TDMS_INDEX File | 30 KB        |              |       |
| 🔣 Homegroup                                     |                                                     |                   |                 |              |              |       |
| P Computer                                      |                                                     |                   |                 |              |              |       |
| 🚰 OS (C:)                                       |                                                     |                   |                 |              |              |       |
| P Labview Apps (\\10. 1. 10. 100) (Z:)          |                                                     |                   |                 |              |              |       |
| 12 items                                        |                                                     |                   |                 |              |              |       |

### Log Folder

|     | Image: State State     Image: State State       Image: State State     Image: State |                |           |               |                             |                          |                       |            |             |          |                      |            |                  |                                       |                                                  |              |         |
|-----|-------------------------------------------------------------------------------------|----------------|-----------|---------------|-----------------------------|--------------------------|-----------------------|------------|-------------|----------|----------------------|------------|------------------|---------------------------------------|--------------------------------------------------|--------------|---------|
|     | File                                                                                | Home I         | nsert Pa  | ige Layout Fo | ormulas Data                | Review Vi                | ew Develo             | oper       | Add-Ins     | Acrobat  |                      |            |                  |                                       |                                                  | ~ ?          | - # %   |
| Pa  | iste                                                                                | Calibri<br>B I | Ţ         | 11 · A A ·    | = = <mark>=</mark><br>F = 1 | ≫ · ■ Wrap<br>律律 國 Merge | Text<br>e & Center ▼  | Text<br>\$ | · % , 5     | .0 .00 C | ondition<br>ormattin | nal Format | Cell<br>Styles + | Break Insert →<br>Present →<br>Delete | Σ •<br>•<br>•<br>•<br>•<br>•<br>•<br>•<br>•<br>• | ort & Find 8 | ι.<br>• |
| Cit | board is                                                                            | •              | Font      | 2<br>         |                             | Alignment                | La .                  |            | Number      | 121      |                      | Styles     |                  | Cells                                 |                                                  | Ealting      |         |
|     | A                                                                                   | 1              | • 0       | J× Time       | 1                           |                          |                       |            |             |          |                      |            |                  |                                       |                                                  |              | ~       |
|     | Α                                                                                   | В              | С         | D             | E                           | F                        | G                     |            | H           | 1        |                      | J          |                  | K                                     | L                                                | M            | N       |
| 1   | Time                                                                                | Bytes_Tx       | Bytes_Rx  | Segments_Tx   | Segments_Rx                 | Segments_Corr            | Segments_             | Bad        | Packets_Tx  | Packets  | Rx Ac                | kedPkts_Ak | NonAc            | kPkts_Tx                              | CtlPkt_Tx                                        | CtlPkt_Rx    | QStatPl |
| 2   | 43:37.4                                                                             | 740            | 92434     | 3             | 2                           | 0                        |                       | 0          | 1           | 5        | 653                  | 60         |                  | 62                                    | 0                                                | 4711         |         |
| 3   | 44:37.4                                                                             | 751            | 94480     | 3             | 2                           | 0                        |                       | 0          | 1           | 5        | 781                  | 61         |                  | 63                                    | 0                                                | 4818         |         |
| 4   | 45.57.4                                                                             | 702            | 98734     | 3             | 2                           | 0                        |                       | 0          | 1           | 5        | 0/11                 | 64         |                  | 66                                    | 0                                                | 4923         | =       |
| 6   | 40.37.4                                                                             | 795            | 100823    | 3             | 2                           | 0                        |                       | 0          | 1           | 6        | 171                  | 65         |                  | 67                                    | 0                                                | 5143         |         |
| 7   | 48:37.4                                                                             | 806            | 102926    | 3             | 2                           | 0                        |                       | 0          | 1           | 6        | 302                  | 66         |                  | 68                                    | 0                                                | 5252         |         |
| 8   | 49:37.4                                                                             | 828            | 105034    | 3             | 2                           | 0                        |                       | 0          | 1           | 6        | 429                  | 68         |                  | 70                                    | 0                                                | 5359         |         |
| 9   | 50:37.4                                                                             | 839            | 107109    | 3             | 2                           | 0                        |                       | 0          | 1           | 6        | 558                  | 69         |                  | 71                                    | 0                                                | 5466         |         |
| 10  | 51:37.4                                                                             | 850            | 109212    | 3             | 2                           | 0                        |                       | 0          | 1           | 6        | 689                  | 70         |                  | 72                                    | 0                                                | 5575         |         |
| 11  | 52:37.4                                                                             | 872            | 111408    | 3             | 2                           | 0                        |                       | 0          | 1           | 6        | 821                  | 72         |                  | 74                                    | 0                                                | 5685         |         |
| 12  | 53:37.4                                                                             | 883            | 113437    | 3             | 2                           | 0                        |                       | 0          | 1           | 6        | 948                  | 73         |                  | 75                                    | 0                                                | 5792         |         |
| 13  | 54:37.4                                                                             | 894            | 115540    | 3             | 2                           | 0                        |                       | 0          | 1           | 7        | 079                  | 74         |                  | 76                                    | 0                                                | 5901         |         |
| 14  | 55:37.4                                                                             | 916            | 117699    | 3             | 2                           | 0                        |                       | 0          | 1           | 7        | 209                  | 76         |                  | 78                                    | 0                                                | 6010         |         |
| 15  | 56:37.4                                                                             | 927            | 119714    | 3             | 2                           | 0                        |                       | 0          | 1           | 7        | 335                  | 77         |                  | 79                                    | 0                                                | 6116         |         |
| 16  | 57:37.4                                                                             | 938            | 121789    | 3             | 2                           | 0                        |                       | 0          | 1           | 7        | 464                  | 78         |                  | 80                                    | 0                                                | 6223         |         |
| 17  | 58:37.4                                                                             | 960            | 123948    | 3             | 2                           | 0                        |                       | 0          | 1           | 7        | 594                  | 80         |                  | 82                                    | 0                                                | 6332         |         |
| 18  | 59:37.4                                                                             | 971            | 126023    | 3             | 2                           | 0                        |                       | 0          | 1           | 7        | 723                  | 81         |                  | 83                                    | 0                                                | 6439         |         |
| 19  | 00:37.4                                                                             | 982            | 128052    | 3             | 2                           | 0                        |                       | 0          | 1           | 7        | 850                  | 82         |                  | 84                                    | 0                                                | 6546         |         |
| 20  | 01:37.4                                                                             | 993            | 130113    | 3             | 2                           | 0                        |                       | 0          | 1           | /        | 978                  | 83         |                  | 85                                    | 0                                                | 6652         |         |
| 21  | 02:37.4                                                                             | 1015           | 132258    | 3             | 2                           | 0                        |                       | 0          | 1           | 8        | 107                  | 85         |                  | 87                                    | 0                                                | 6760         |         |
| 22  | 03:37.4                                                                             | LU26           | 134333    | 3 stmada      | troowor to                  |                          | non linke             | U          | total       | 8        | 230                  | 86         |                  | 88                                    | 0                                                | 0867         | ×       |
| Re  | ady                                                                                 | Jiv Z usp_     | noue / no | sundue / mode | <u>, upower</u> u           | mesyne Z eassign         | <u>/ pus / iiriks</u> |            | stayn / Sta |          | 111                  |            |                  |                                       | 100% -                                           |              |         |

Log File being displayed in Excel

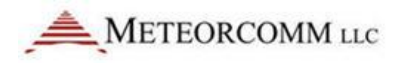

### 8.6 Maint

The Maint page has several tabs each with information about the radio state and health that may be used for maintenance.

| 🚋 Single-Radio Control and Status App | o.vi               |              |                    |              |             |          |       |             | _ 🗆 X |
|---------------------------------------|--------------------|--------------|--------------------|--------------|-------------|----------|-------|-------------|-------|
| LogOn                                 |                    |              |                    |              |             |          |       |             |       |
| METEORCOMM LLC II                     | D 00001001 9       | SW 01.01.14  | DI PTC R           | adio Con     | trol and St | atus App | er O. | .2.3 Help   | Exit  |
| SITB-1 Base#1 🗸 Edit                  | Maint              | Refresh Info |                    |              |             |          |       |             |       |
| Name SITB-1 Base#1                    | Power ON Self Test | Po           | wer Supplies       | Trace, Sched | Assign      | Apps     | Cal   | INI Print   |       |
| IP 10.1.13.100                        | DOCT               |              |                    |              |             |          |       |             |       |
|                                       | PUSI               | <u> </u>     |                    |              | <u></u>     |          | 1.1   |             |       |
| Port 1001                             | Time               | Catagory     | Description        |              | Status      | measured | -     | POST Result |       |
|                                       | 00:43:27           | HOST         | DDR Address Lin    | e lest       | PASS        |          | - 111 |             |       |
| Connect Disconnect                    | 00:43:27           | HOST         | DDR Data Line      | lest         | PASS        |          | - 11  |             |       |
| State Connected                       | 00:43:27           | HUST         | SPI<br>CDCADD Dura |              | PASS        |          | - 11  |             |       |
| otate                                 | 00:43:27           | HUST         | SUCARD Pres        | ent          | PASS        |          | - 11  |             |       |
| Control Selector                      | 00:43:27           | HOST         | SDCARD Fail        | rill         | OFF         |          | -100  |             |       |
| Ctature A                             | 00:43:27           | HOST         | SDCARD WHILE P     | SEC          | PASS        |          | - 10  |             |       |
| Status                                | 00:43:27           | HOST         | I2C Controll       | -33<br>Pr    | PASS        |          | - 111 |             |       |
| Link Info                             | 00:43:27           | HOST         | T2C Mux            |              | PASS        |          | - 11  |             |       |
| GPS                                   | 00:43:27           | HOST         | RTC                |              | PASS        |          | - 110 |             |       |
| RSSI                                  | 00:43:27           | HOST         | BOOT FLASH         | (C)          | PASS        |          |       |             |       |
|                                       | 00:43:27           | HOST         | BOOT FLASH         | D)           | PASS        |          |       |             |       |
| Log Tables                            | 00:43:27           | HOST         | DATA FLASH         | (E)          | PASS        |          |       |             |       |
| Maint                                 | 00:43:27           | HOST         | SEEPROM STA        | MP           | PASS        |          |       |             |       |
| Scheduler                             | 00:43:27           | HOST         | CALIBRATION PARA   | METERS       | PASS        |          |       |             |       |
| Telnet                                | 00:43:27           | HOST         | REG PARAMET        | ERS          | PASS        |          |       |             |       |
| Massage Test                          | 00:43:27           | HOST         | ID PARAMETE        | RS           | PASS        |          |       |             |       |
| Message Test                          | 00:43:27           | HOST         | CHANNEL TAE        | LE           | PASS        |          |       |             |       |
| Socket                                | 00:43:27           | HOST         | SITENAME           |              | PASS        |          |       |             |       |
| Data Playback                         | 00:43:27           | HOST         | DHCP CONTR         | OL           | PASS        |          |       |             |       |
| · · ·                                 | 00:43:27           | HOST         | SERIAL NUMB        | ER           | PASS        |          | _     |             |       |
|                                       | 00:43:27           | HOST         | FPGA LOAD          | )            | PASS        |          | _     |             |       |
|                                       | 00:43:27           | HOST         | DSP LOAD           |              | PASS        |          | -     |             |       |
|                                       | 00:43:27           | HOST         | DSP RUNNIN         | G            | PASS        |          | _     |             |       |
|                                       | 00:43:27           | HOST         | FAN CONTROL        | LER          | PASS        |          | _     |             |       |
|                                       | 00:43:27           | HOST         | ETHERNET           |              | PASS        |          | -     |             |       |
|                                       | 00:43:27           | HUST         | ETHERNET           | 1            | PASS        |          |       |             |       |
| <u>र</u>                              | 00:43:2/           | HUST         | PIAC 0             |              | PASS        |          | _     |             |       |
| User Lovel Engineer                   | 00:43:27           | HOST         | MAC I              |              | PASS        |          | T     |             |       |
| user Level Engineer                   | 00:45:2/           | nusi         | GP5                | I            | PASS        | 1        |       |             |       |
|                                       |                    |              |                    |              |             |          |       |             |       |

Maint - POST (Power ON Self Test)

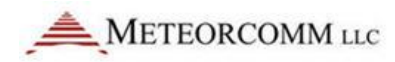

| 👬 Single-Radio Control and Status A | pp.vi              |                |              |              |               |                |              |           |           | _ 🗆 X |
|-------------------------------------|--------------------|----------------|--------------|--------------|---------------|----------------|--------------|-----------|-----------|-------|
| LogOn                               |                    |                |              |              |               |                |              |           |           |       |
|                                     | ID 00001001        | 5w 01.01.14.01 | TC Ra        | dio Con      | trol and      | d Statu        | <b>Б Арр</b> | /er 0.2.3 | Help      | Exit  |
| SITB-1 Base#1 🗸 Edit                | Maint              | Refresh Info   |              |              |               |                |              |           |           |       |
| Name SITB-1 Base#1                  | Power ON Self Test | Power Supplies |              | Trace, Sched | Assign        | 1 A            | ps           | Cal       | INI Print |       |
| IP 10.1.13.100                      |                    |                |              |              |               |                |              |           |           |       |
| Port 1001                           |                    |                |              |              |               |                |              |           |           |       |
|                                     |                    |                | Power Supply | Voltages     |               |                |              |           |           |       |
| Connect Disconnect                  |                    |                | Time         | Parameter    | Low Threshold | High Threshold |              |           |           |       |
| State Connected                     |                    |                | 00:43:28     | 28V          | 25.200        | 30.800         |              |           |           |       |
|                                     |                    |                | 00:43:28     | 11.5V        | 10.350        | 12.650         |              |           |           |       |
| Control Selector                    |                    |                | 00:43:28     | 5V           | 4.500         | 5.500          |              |           |           |       |
| Status                              |                    |                | 00:43:28     | 3.3V         | 2.970         | 3.630          |              |           |           |       |
| Link Info                           |                    |                | 00:43:28     | 2.5V         | 2.250         | 2.750          |              |           |           |       |
| GPS                                 |                    |                | 00:43:28     | 1.6V-CF      | 1.620         | 1.960          | -            |           |           |       |
| RSSI                                |                    |                | 00:43:28     | 1.5V         | 1.350         | 1.650          | -            |           |           |       |
| Log Tables                          |                    |                | 00:43:28     | 1.2V         | 1.080         | 1.320          |              |           |           |       |
| Maint                               |                    |                |              |              |               |                |              |           |           |       |
| Scheduler                           |                    |                |              |              |               |                | -            |           |           |       |
| Telnet                              |                    |                |              |              |               |                | -            |           |           |       |
| Message Test                        |                    |                |              |              | 1             |                | <u> </u>     |           |           |       |
| Fichad                              |                    |                |              |              |               |                |              |           |           |       |
| Data Diauta da                      |                    |                |              |              |               |                |              |           |           |       |
| Data Playback                       |                    |                |              |              |               |                |              |           |           |       |
|                                     |                    |                |              |              |               |                |              |           |           |       |
|                                     |                    |                |              |              |               |                |              |           |           |       |
|                                     |                    |                |              |              |               |                |              |           |           |       |
|                                     |                    |                |              |              |               |                |              |           |           |       |
|                                     |                    |                |              |              |               |                |              |           |           |       |
|                                     |                    |                |              |              |               |                |              |           |           |       |
| <u>T</u>                            |                    |                |              |              |               |                |              |           |           |       |
| User Level Engineer                 |                    |                |              |              |               |                |              |           |           |       |
|                                     |                    |                |              |              |               |                |              |           |           |       |
|                                     |                    |                |              |              |               |                |              |           |           |       |

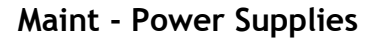

| 🚟 Single-Radio Control and Status Ap | p.vi            |          |                      |                  |       |              |       |              |          |           | _ 🗆 × |
|--------------------------------------|-----------------|----------|----------------------|------------------|-------|--------------|-------|--------------|----------|-----------|-------|
| LogOn                                |                 |          |                      |                  |       |              |       |              |          |           |       |
| METEORCOMM LLC                       | D 00001001      | ● sw 0   | 01.01.14.01 <b>P</b> | r <b>C</b> Radio | Conti | rol an       | d Sta | tus App      | er 0.2.3 | Help      | Exit  |
| SITB-1 Base#1 🖯 Edit                 | Maint           | Refresh  | Info                 |                  |       |              |       |              |          |           |       |
| Name SITB-1 Base#1                   | Power ON Self T | est      | Power Supplies       | Trace, 9         | Sched | Assig        | n     | Apps         | Cal      | INI Print |       |
| IP 10.1.13.100                       |                 |          |                      |                  |       |              |       |              |          |           |       |
| Port 1001                            | Sched           |          |                      |                  |       | Active Trace | 25    |              |          |           |       |
|                                      | Number          | Interval | Offset               | Command          |       | Mode         | Level | Level Descri | ption 🔺  | Ĩ         |       |
| Connect Disconnect                   |                 |          |                      |                  |       | RF           | 2     | Debug        |          |           |       |
| State Connected                      |                 |          |                      |                  | _     | GPS          | 2     | Debug        |          |           |       |
| Control Colorton                     |                 |          |                      |                  | _     | DEBUG        | 6     | Critical War | nings    |           |       |
| Control Selector                     |                 |          |                      |                  |       | IDLE         | 0     | All Trace    | 5        |           |       |
| Status                               |                 |          |                      |                  |       | NOISE        | 6     | Critical War | nings    |           |       |
| Link Info                            |                 |          |                      |                  | _     | EVENT        | 6     | Critical War | nings    |           |       |
| GPS                                  |                 |          |                      |                  | _     | DSP          | 6     | Critical War | nings    |           |       |
| RSSI                                 |                 |          |                      |                  | _     | TX           | 6     | Critical War | nings    |           |       |
| Log Tables                           |                 |          |                      |                  |       | HRX          | 0     | All Trace    | 5        |           |       |
| Maint                                |                 |          |                      |                  | _     | WS           | 6     | Critical War | nings    |           |       |
| Scheduler                            |                 |          |                      |                  | _     | DLOG         | 6     | Critical War | nings    |           |       |
| Telnet                               |                 |          |                      |                  |       | CLASD        | 0     | All Trace    | 5        |           |       |
| Message Test                         |                 |          |                      |                  |       | ETH          | 6     | Critical War | nings    |           |       |
| Socket                               |                 |          |                      |                  |       | ISMP         | 0     | All Trace    | 5        |           |       |
| Data Playback                        |                 |          |                      |                  | _     | L            |       |              |          |           |       |
|                                      |                 |          |                      |                  |       | L            |       |              |          |           |       |
|                                      |                 |          |                      |                  | Ψ.    | -            |       |              | <b>T</b> |           |       |
|                                      |                 |          |                      |                  |       |              |       |              |          |           |       |
|                                      |                 |          |                      |                  |       |              |       |              |          |           |       |
|                                      |                 |          |                      |                  |       |              |       |              |          |           |       |
|                                      |                 |          |                      |                  |       |              |       |              |          |           |       |
| <u> </u>                             |                 |          |                      |                  |       |              |       |              |          |           |       |
| User Level Engineer                  |                 |          |                      |                  |       |              |       |              |          |           |       |
|                                      |                 |          |                      |                  |       |              |       |              |          |           |       |
| ما                                   |                 |          |                      |                  | _     |              | _     |              |          |           |       |

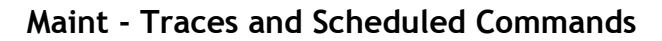

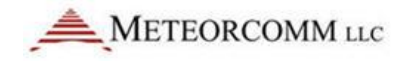

| Single-Radio Control and Status /                                                                                        | App.vi                |                    |                      |          |         |       |        |     |     |    |      |       |    |           | 2    |
|----------------------------------------------------------------------------------------------------|-----------------------|--------------------|----------------------|----------|---------|-------|--------|-----|-----|----|------|-------|----|-----------|------|
|                                                                                                    | ID 000010             | 01 <sup>®</sup> sv | V 01.01.14.01        | РТС      | Radio   | Contr | ol and | Sta | tus | Ар | PVer | 0.2.3 |    | telp      | Exit |
| SITB-1 Base#1         Edit           Name         SITB-1 Base#1         IP         10.1.13.100         Port         1001 | Maint<br>Power ON Sel | Refi               | resh Info<br>Power S | Supplies | Trace,  | Sched | Assign |     | App | 95 | 1    | Cal   | Ì  | INI Print |      |
| Connect Disconnect                                                                                                    | Task                  | Port               | Prot                 | T/0      | Туре    | State | Baud   | Р   | D   | 5  | F    | TP    | PT |           | A    |
|                                                                                                    | DBG                   | 0                  | ASCII                | 30       | SERIAL  | Open  | 9600   | N   | 8   | 1  | N    |       |    |           |      |
| State Connected                                                                                                    | POS                   | 3                  | GPS                  | 30       | SERIAL  | Open  |        |     |     |    |      |       |    |           |      |
| Orachard Colorban                                                                                                    | RX1                   | 010                | ITCCOM               |          | VHF 220 |       | 16000  |     |     |    |      |       |    |           | _    |
| Control Selector                                                                                                    | RX2                   | 060                | ITCNET               |          | VHF 220 |       | 16000  |     |     | -  |      |       |    |           |      |
| Status 🔺                                                                                                    | RX3                   | 060                | ITCNET               |          | VHF 220 |       | 32000  |     |     |    |      |       |    |           | _    |
| Link Info                                                                                                    | RA4                   | 104                | TTCNDR               |          | VHF 220 |       | 16000  |     | -   | -  | -    |       |    |           |      |
| GPS                                                                                                    | RX6                   | 108                | TTCNBR               |          | VHF 220 |       | 16000  |     |     |    |      |       |    |           |      |
| DEST                                                                                                    | RX7                   | 116                | ITCNBR               |          | VHF 220 |       | 16000  |     |     |    |      |       |    |           | _    |
|                                                                                                    | RX8                   | 118                | ITCNBR               |          | VHF 220 |       | 16000  |     |     | -  | -    |       |    |           |      |
| Log Tables                                                                                                    | RX9                   | 070                | ITCNBR               |          | VHF 220 |       | 16000  |     |     |    |      |       |    |           |      |
| Maint                                                                                                    |                       |                    |                      |          |         |       |        |     |     |    |      |       |    |           |      |
| Scheduler                                                                                                    |                       |                    |                      |          |         |       |        |     |     |    |      |       |    |           | _    |
| Telnet                                                                                                    |                       |                    |                      |          |         |       |        |     |     |    |      |       |    |           | _    |
| Message Test                                                                                                    |                       |                    |                      |          |         |       |        |     |     |    |      |       |    |           | _    |
| Socket                                                                                                    |                       |                    |                      |          |         |       |        |     |     |    |      |       |    |           | _    |
| Data Disubash                                                                                                    |                       |                    |                      |          |         |       |        |     |     | -  |      |       |    |           |      |
| Data Playback                                                                                                    |                       |                    |                      |          |         |       |        |     |     |    |      |       |    |           |      |
|                                                                                                    |                       |                    |                      |          |         |       |        |     |     |    |      |       |    |           |      |
|                                                                                                    |                       |                    |                      |          |         |       |        |     |     |    |      |       |    |           |      |
|                                                                                                    |                       |                    |                      |          |         |       |        |     |     |    |      |       |    |           |      |
|                                                                                                    |                       |                    |                      |          |         |       |        |     |     |    |      |       |    |           | Ψ.   |
| User Level Engineer                                                                                                    |                       |                    |                      |          |         |       |        |     |     |    |      |       |    |           |      |

Maint - Assign

| Single-Radio Control and Status Ap | pp.vi |         |                           |          |          |            |          |          |                |         |             |           | _ 🗆 × |
|------------------------------------|-------|---------|---------------------------|----------|----------|------------|----------|----------|----------------|---------|-------------|-----------|-------|
| LogOn                              |       |         |                           |          |          |            |          |          |                |         |             |           |       |
| METEORCOMM LLC                     | ID 00 | 00100   | 9 <b>1 <sup>9</sup> s</b> | W 01.    | 01.14.01 | PTC        | Radi     | o Cont   | rol and Sta    | tus App | /er 0.2.3   | Help      | Exit  |
| SITB-1 Base#1 🗸 Edit               | M     | aint    | Re                        | fresh Ir | nfo      |            |          |          |                |         |             |           |       |
| Name SITB-1 Base#1                 | Power | ON Self | Test                      |          | Powe     | r Supplies | Trac     | e, Sched | Assign         | Apps    | Cal         | INI Print |       |
| IP 10.1.13.100                     |       |         |                           |          |          |            |          |          |                |         |             |           |       |
| Port 1001                          | pps   |         |                           |          |          |            |          |          |                |         |             |           |       |
|                                    | Inde  | x Pri   | Status                    | Fail     | Lnch     | Date       | Time     | Size     | Name           | Notes   | Last Status | Oldest    | A     |
| Connect Disconnect                 | 3     | 145     | RDY                       | 0        | 10       | 03/09/2012 | 04:55 PM | 3160956  | D:01011401.A14 | ACTV    | Success     | X         |       |
| State Connected                    |       |         |                           |          |          |            |          |          |                |         |             |           |       |
| Control Selector                   |       |         |                           |          |          |            |          |          |                |         |             |           |       |
| Status                             |       |         |                           |          |          |            |          |          |                |         |             |           | -     |
| Link Info                          |       |         |                           |          |          |            |          |          |                |         |             |           |       |
| GPS                                |       | _       |                           |          |          |            |          |          |                |         |             |           | -     |
| RSSI                               |       |         |                           |          |          |            |          |          |                |         |             |           |       |
| Log Tables                         |       |         |                           |          |          |            |          |          |                |         |             |           |       |
| Maint                              |       |         |                           |          |          |            |          |          |                |         |             |           | -     |
| Scheduler                          |       |         |                           |          |          |            |          |          |                |         |             |           |       |
| Telnet                             |       |         |                           |          |          |            |          |          |                |         |             |           | - 11  |
| Message Test                       |       |         |                           |          |          |            |          |          |                |         |             |           |       |
| Socket                             |       |         |                           |          |          |            |          |          |                |         |             |           | T     |
| Data Playback                      |       |         |                           |          |          |            |          |          |                |         |             |           |       |
|                                    |       |         |                           |          |          |            |          |          |                |         |             |           |       |
|                                    |       |         |                           |          |          |            |          |          |                |         |             |           |       |
|                                    |       |         |                           |          |          |            |          |          |                |         |             |           |       |
|                                    |       |         |                           |          |          |            |          |          |                |         |             |           |       |
| <b>T</b>                           |       |         |                           |          |          |            |          |          |                |         |             |           |       |
|                                    |       |         |                           |          |          |            |          |          |                |         |             |           |       |
| User Level Engineer                |       |         |                           |          |          |            |          |          |                |         |             |           |       |
|                                    |       |         |                           |          |          |            |          |          |                |         |             |           |       |

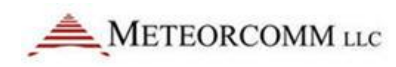

| Single-Radio Control and Status A | .pp.vi             |                                                                                                    |                                |                               |                                    |                                        |                |           | <u>_   ×</u> |
|-----------------------------------|--------------------|----------------------------------------------------------------------------------------------------|--------------------------------|-------------------------------|------------------------------------|----------------------------------------|----------------|-----------|--------------|
|                                   | ID 00001001        | 9 SW 01.01.14.01                                                                                                    | PTC Rac                        | lio Cont                      | rol and S                          | tatus App                              | /er 0.2.3      | Help      | Exit         |
| SITB-1 Base#1 🗸 Edit              | Maint              | Refresh Info                                                                                                    |                                |                               |                                    |                                        |                |           |              |
| Name SITB-1 Base#1                | Power ON Self Test | Power Supp                                                                                                    | ies 1                          | race, Sched                   | Assign                             | Apps                                   | Cal            | INI Print |              |
| IP 10.1.13.100                    |                    |                                                                                                    |                                |                               |                                    |                                        |                |           |              |
| Port 1001                         | Cal                |                                                                                                    |                                |                               |                                    |                                        |                |           |              |
|                                   | cal                | 1007000                                                                                                    |                                |                               |                                    |                                        |                |           | <u> </u>     |
| Connect Disconnect                | Cal Params         | are DUCKED                                                                                                    |                                |                               |                                    |                                        |                |           |              |
| State Connected                   | Cal Data Ver       | sion(1024): OA.04                                                                                                    |                                |                               |                                    |                                        |                |           |              |
| State                             | XO                 | = 320                                                                                                    |                                |                               |                                    |                                        |                |           |              |
| Control Selector                  | IDC                | = -553                                                                                                    |                                |                               |                                    |                                        |                |           |              |
| Control Selector                  | TCATN              | = -307                                                                                                    |                                |                               |                                    |                                        |                |           |              |
| Status                            | OGAIN              | = -92                                                                                                    |                                |                               |                                    |                                        |                |           |              |
| Link Info                         | CBUS R2            | = 0xec                                                                                                    |                                |                               |                                    |                                        |                |           |              |
| GPS                               | CBUS_R5            | = 0x20                                                                                                    |                                |                               |                                    |                                        |                |           |              |
| DCCI                              | CBUS_R6            | = 0x1a                                                                                                    |                                |                               |                                    |                                        |                |           |              |
| R551                              | CBUS_R7            | = 0x00                                                                                                    |                                |                               |                                    |                                        |                |           |              |
| Log Tables                        | CBUS_R8            | = 0x00                                                                                                    |                                |                               |                                    |                                        |                |           |              |
| Maint                             | RSST OFF P         | = -113.00                                                                                                    |                                |                               |                                    |                                        |                |           |              |
| Scheduler                         | RSSI OFF D         | = -113.00                                                                                                    |                                |                               |                                    |                                        |                |           |              |
| Scheudier                         | TEMP_SP            | = -39, -38, -37,                                                                                                    | -36, -35, -3                   | 4, -33, -32,                  | -31, -30, -29                      | , -28, -27, -26                        |                |           |              |
| leinet                            | FREQ_SP            | = 1, 2, 3,                                                                                                    | 4                              |                               |                                    |                                        |                |           |              |
| Message Test                      | PHASE_F1           | = 0x40, 0x40, 0x40, 0                                                                                                    | x40, 0x40, 0x4                 | D, 0x40, 0x40,                | 0x40, 0x40, 0x40                   | , 0x40, 0x40, 0x40<br>0x40, 0x40, 0x40 | , 0x40<br>0x40 |           |              |
| Socket                            | PRASE_F2           | = 0x40, 0x40, 0x | x40, 0x40, 0x4<br>x40 0x40 0x4 | D, 0x40, 0x40,<br>D 0x40 0x40 | 0x40, 0x40, 0x40<br>0x40 0x40 0x40 | 0x40, 0x40, 0x40<br>0x40 0x40 0x40     | 0x40           |           |              |
| Data Dlauba alı                   | PHASE F4           | = 0x40, 0x40, 0x | x40. 0x40. 0x4                 | D. 0x40. 0x40.                | 0x40, 0x40, 0x40                   | . 0x40. 0x40. 0x40                     | 0x40           |           |              |
| Data Playback                     | PHASE F5           | = 0x40, 0x40, 0x40, 0                                                                                                    | x40, 0x40, 0x4                 | D, 0x40, 0x40,                | 0x40, 0x40, 0x40                   | , 0x40, 0x40, 0x40                     | 0x40           |           |              |
|                                   | OK _               |                                                                                                    |                                |                               |                                    |                                        |                |           |              |
|                                   |                    |                                                                                                    |                                |                               |                                    |                                        |                |           |              |
|                                   |                    |                                                                                                    |                                |                               |                                    |                                        |                |           |              |
|                                   |                    |                                                                                                    |                                |                               |                                    |                                        |                |           |              |
|                                   |                    |                                                                                                    |                                |                               |                                    |                                        |                |           |              |
|                                   |                    |                                                                                                    |                                |                               |                                    |                                        |                |           |              |
|                                   |                    |                                                                                                    |                                |                               |                                    |                                        |                |           |              |
|                                   |                    |                                                                                                    |                                |                               |                                    |                                        |                |           |              |
| User Level Engineer               |                    |                                                                                                    |                                |                               |                                    |                                        |                |           | Ŧ            |
| ,                                 |                    |                                                                                                    |                                |                               |                                    |                                        |                |           |              |
|                                   |                    |                                                                                                    |                                |                               |                                    |                                        |                |           |              |

Maint - INI Print

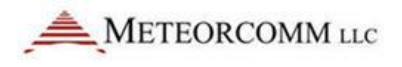

### 8.7 Scheduler

The scheduler provided 3 methods to get info from the radio.

### 8.7.1 Schedule to Poll the Radio for Info

The PTC Radio App schedules to send commands to the radio. The radio responds with information.

• Added Scheduled Items

Use the upper table to enter the Interval, Offset, and command you want to schedule. Click the enable button to enable your entered item. You can enter several rows in this table. To add new items just click in an empty row of the table and enter info. To delete an item right click and select to Delete Element. Once you entered all your scheduled items, click the "Schedule Commands" button.

Delete Scheduled Items

Click on the item to delete in the Scheduled Items table (lower table). Then click the Delete Selected Sched Item button.

• Delete All Scheduled Items Click on the Set All Sched Commands OFF button.

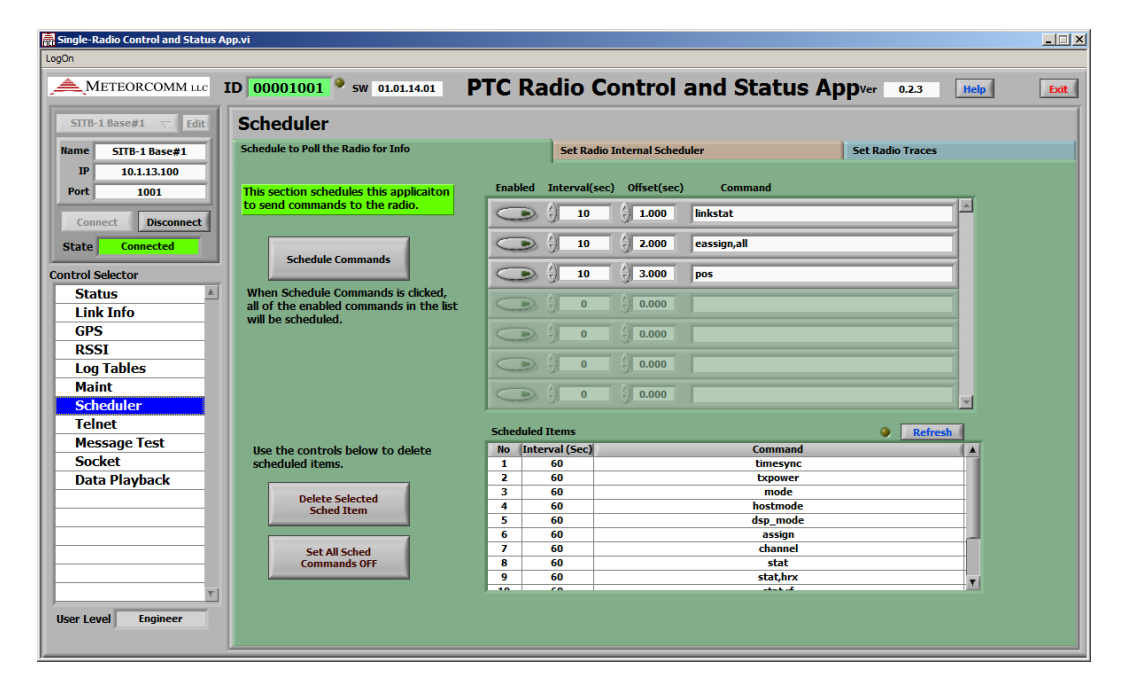

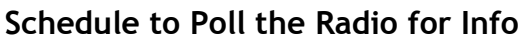

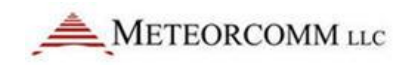

### 8.7.2 Set Radio Internal Scheduler

This control will set the radio's internal scheduler. The command "sched" is used.

• Added Scheduled Items

Use the upper table to enter the Interval, Offset, and command you want to schedule. Click the enable button to enable your entered item. You can enter several rows in this table. To add new items just click in an empty row of the table and enter info. To delete an item right click and select to Delete Element. Once you entered all your scheduled items, click the "Schedule Commands" button.

- Delete Scheduled Items Click on the item to delete in the Scheduled Items table (lower table). Then click the Delete Selected Sched Item button.
- Delete All Scheduled Items Click on the Set All Sched Commands OFF button.

| 👬 Single-Radio Control and Status App.vi                             |                                                  |
|----------------------------------------------------------------------|--------------------------------------------------|
| LogOn                                                                |                                                  |
| METEORCOMM LLC ID 00001001 9 5W 01.01.14.01                          | PTC Radio Control and Status Appver 0.2.3 [Help] |
| SITB-1 Base#1 	 Edit Scheduler                                       |                                                  |
| Name SITB-1 Base#1 Schedule to Poll the Radio for Info               | Set Radio Internal Scheduler Set Radio Traces    |
| IP 10.1.13.100                                                       | Enabled Interval(sec) Offset(sec) Command        |
| scheduler to send commands.                                          |                                                  |
| Connect Disconnect                                                   | <b>15 1.000</b> Inkstat                          |
| State Connected Schedule Commands                                    | C 2.000 eassign,all                              |
| Control Selector                                                     | > { 15 { 3.000 pos                               |
| Status When Schedule Commands is clicked,                            |                                                  |
| Link Info all of the enabled commands in the list will be scheduled. |                                                  |
| GPS                                                                  |                                                  |
| RSSI                                                                 |                                                  |
| Log Tables                                                           |                                                  |
| Maint<br>Schodulor                                                   |                                                  |
| Telnet                                                               |                                                  |
| Message Test                                                         | Scheduled Items                                  |
| Socket Use the controls below to delete                              | No Interval (Sec) Offset(Sec)                    |
| Data Playback                                                        |                                                  |
| Delete Selected                                                      |                                                  |
| Sched Item                                                           |                                                  |
|                                                                      |                                                  |
| Set All Sched<br>Commands OFF                                        |                                                  |
|                                                                      | T                                                |
|                                                                      |                                                  |
| User Level Engineer                                                  |                                                  |
|                                                                      |                                                  |

Set Radio Internal Scheduler

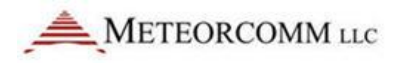

### 8.7.3 Set Radio Traces

This control will set the radio's trace levels. The command "trace" is used.

• Set Trace Levels

Use the table on the right to enter the desired trace levels for the desired Modes. Click the Enable button for the items you want to be changed. Click the "Update Trace Level" button to send command to the radio to change the trace levels.

• Stop All Traces Click on the "Set All Traces to OFF" button.

| METEORCOMM LLC       |                |               |                   |    |                                   |         |               |                   |            |     |
|----------------------|----------------|---------------|-------------------|----|-----------------------------------|---------|---------------|-------------------|------------|-----|
|                      | (D 0000100     | )1 🤗 sw       | 01.01.14.01 PTC R | la | dio Control and St                | atus A  | <b>pp</b> ver | 0.2.3 Help        | [          | Exi |
| SITB-1 Base#1 🗸 Edit | Schedule       | er            |                   |    |                                   |         |               |                   |            |     |
| ame SITB-1 Base#1    | Schedule to Po | oll the Radio | o for Info        |    | Set Radio Internal Scheduler      |         | Set Rac       | lio Traces        |            |     |
| IP 10.1.13.100       | Active Trace   | 25            | Refresh           |    |                                   | Enabled | Mode          | Level             |            |     |
|                      | Mode           | Level         | Level Description | *  |                                   |         | RF            | Errors            | ▽ 7        | -   |
| Connect Disconnect   |                |               |                   |    | Update Trace Levels               |         | GPS           | Critical Warnings | ▽ 6        |     |
| tate Connected       |                |               |                   |    | To change trace level:            | 0       | MSC           | Critical Warnings | ▽ 6        |     |
| ntrol Selector       |                |               |                   |    | 1) Enable the traces you          |         | DEBUG         | Critical Warnings | ▽ 6        |     |
| Status 🔺             |                |               |                   |    | 2) Set the desired trace level(s) |         | IDLE          | Critical Warnings | ▽ 6        |     |
| Link Info            |                |               |                   |    | 3) Click "Update Trace Levels"    |         | NOISE         | Critical Warnings |            |     |
| GPS                  |                |               |                   |    |                                   |         | EVENT         | Critical Warnings | 76         |     |
| RSSI                 |                |               |                   |    |                                   |         | EEC           | Critical Warnings |            |     |
| Log Tables<br>Maint  |                |               |                   |    |                                   |         | 100           | critical warnings |            |     |
| Scheduler            |                |               |                   |    |                                   | 9       | USP           | Critical warnings | 0          |     |
| Telnet               |                |               |                   |    |                                   |         | ТХ            | Critical Warnings | ▽ 6        |     |
| Message Test         |                |               |                   |    | Set All                           |         | HRX           | Critical Warnings | ▽ 6        |     |
| Socket               |                |               |                   |    | Traces to OFF                     |         | WS            | Critical Warnings | ▽ 6        |     |
| Data Playback        |                |               |                   |    |                                   |         | DLOG          | Critical Warnings | ▽ 6        |     |
|                      |                |               |                   |    |                                   |         | RX            | Critical Warnings | ▽ 6        |     |
|                      |                |               |                   |    |                                   |         | CLASD         | Critical Warnings | 76         |     |
|                      |                |               |                   |    |                                   |         | FTH           | Critical Warnings | - 6        |     |
|                      |                |               |                   |    |                                   |         | 100           |                   |            |     |
|                      |                |               |                   |    |                                   |         | ISPIP         | Critical Warnings | <b>▽ 6</b> |     |
| T                    | <              |               | 4                 | T  |                                   | 9       | FIO           | Critical Warnings | ▽ 6        |     |
| er Level Engineer    |                |               | <u>,</u>          | 1  |                                   |         | RSSI          | Critical Warnings | ▽ 6        | -   |

Set Radio Traces

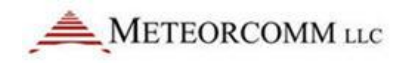

### 8.8 Telnet

The Telnet page provides information similar to XTerm (another MCC tool used to communicate with the radio).

Data being received from the radio is displayed in the "Radio Message Log".

Freeze the log by:

- Clicking Freeze button
  - Mouse click in the log

Unfreeze the log by:

- Clicking Freeze button
- Mouse double-click in the log

Data from the radio is displayed in the Radio Message Log

| 🔜 Single-Radio Control and Status App | p.vi                           |                                                                                                    |                                                                     |
|---------------------------------------|--------------------------------|----------------------------------------------------------------------------------------------------|---------------------------------------------------------------------|
| LogOn                                 |                                |                                                                                                    |                                                                     |
|                                       |                                |                                                                                                    | HYGO                                                                |
| METEORCOMM LLC                        | ID 00002001 SW 01.01.14.01     | PTC Radio Control and Stat                                                                          | us App ver 0.2.2 Help Exit                                          |
| SS Sitb-1 B#1 🗸 Edit                  | Refresh List Sending 🧾         | Radio Telnet Interf                                                                                 | ace                                                                 |
| Name SITB-2 Base#1                    | Double Click to Send Command R | adio Message Log                                                                                    |                                                                     |
| IP 192.168.1.10                       | Custom Command/Scripts         | CEPELC, 0/2/11/.00, A, 4/20.300/11, N, 12214.01335, W, U.                                           | uo,,170312,,,D"60                                                   |
| Port 2001                             | Get Radio Info                 | R CLASD 24: 07:27:17.127 Class D Message sent,                                                      | type: 2, vio port: 5                                                |
|                                       | Get Radio Status               | R CLASD 111: 07:27:17.128 vio_port: 5 <02 02                                                        | 00 00 48 CC 02 02 00 00 00 04 00 00 47 F7 03>                       |
| Connect Disconnect                    |                                | R CLASD 107: 07:27:17.128 vio_port: 5 [02 02 ]                                                      | 00 00 47 F7 04 02 00 00 00 00 03]                                   |
| State Converted                       |                                | R RF 521: 07:27:17.218 ITCCTL,dir=Tx,TxChan=06                                                      | 2, TxMod=1, TxID=00002001, seq=161, cnt=00, ack_len=3, a            |
| State                                 |                                | R RF 521: 07:27:17.754 ITCCTL,dir=Tx,TxChan=06                                                      | 2.TxMod=1,TxID=00002001,seq=162,cnt=00,ack_len=3,a                  |
| Control Selector                      |                                | R IDLE 101: 07:27:17.778 ITCBB,dir=Tx,TxChan=6<br>lat=47:28 3807N lon=122                           | <pre>2VTxMod=2,TxID=00002001,state=88,crc=ac5c,<br/>-14.0156W</pre> |
| Status A                              |                                | LocChan= 62,util= 2,Bi                                                                              | tRate=32K,                                                          |
| Link Info                             |                                | NCh1= 95, NCh2= 93, NCh3=                                                                           | 91,NCh4= 86,NCh5= 84,NCh6= 82                                       |
| CDC                                   |                                | 'R RF 521: 07:27:17.818 ITCCTL,dir=Tx,TxChan=06<br>GCPRMC.072718.00.A.4728.38072.N.12214.01562.W.0. | 2,TxMod=1,TxID=00002001,seq=163,cnt=00,ack_len=3,a<br>004190312D*63 |
| GPS                                   |                                | GPGGA,072718.00,4728.38072,N,12214.01562,W,2,12                                                     | ,0.75,11.4,M,-18.9,M,,0000*5D                                       |
| RSSI                                  |                                | "R RF 521: 07:27:18.610 ITCCTL,dir=Tx,TxChan=06                                                     | 2,TxMod=1,TxID=00002001,seq=164,cnt=00,ack_len=3,a                  |
| Log Tables                            |                                | R F 521: 07:27:19.146 ITCCTL.dir=Tx.TxChan=06                                                       |                                                                     |
| Maint                                 |                                | R IDLE 101: 07:27:19.170 ITCBB,dir=Tx,TxChan=2                                                      | 0,TxMod=2,TxID=00002001,state=88,crc=ac5c,                          |
| Scheduler                             |                                | lat=47:28.3807N,lon=122                                                                             | :14.0156W,                                                          |
| Telnet                                |                                | LocChan= 62,util= 2,Bi<br>NCh1= 95 NCh2= 93 NCh3=                                                   | tRate=32K,<br>91 NCb4= 86 NCb5= 84 NCb6= 82                         |
|                                       |                                | GPGGA,072719.00,4728.38073,N,12214.01564,W,2,12                                                     | ,0.75,11.4,M,-18.9,M,,0000*5B                                       |
|                                       |                                | "R RF 521: 07:27:19.210 ITCCTL,dir=Tx,TxChan=06                                                     | 2,TxMod=1,TxID=00002001,seq=166,cnt=00,ack_len=3,a                  |
|                                       |                                | 'R RF 521: 07:27:19.746 ITCCTL,dir=Tx,TxChan=06<br>CORMC 072720 00 & 4728 38074 N 12214 01566 W 0   | 2,TxMod=1,TxID=00002001,seq=167,cnt=00,ack_len=3,a                  |
|                                       |                                | GPGGA,072720.00,4728.38074,N,12214.01566,W,2,12                                                     | ,0.75,11.3,M,-18.9,M,,0000*53                                       |
|                                       |                                | "R RF 521: 07:27:20.282 ITCCTL,dir=Tx,TxChan=06                                                     | 2,TxMod=1,TxID=00002001,seq=168,cnt=00,ack_len=3,a                  |
|                                       |                                | R RF 521: 07:27:20.818 ITCCTL, dir=Tx, TxChan=06                                                    | 2,TxMod=1,TxID=00002001,seq=169,cnt=00,ack_len=3,a                  |
|                                       | T                              | GPGGA,072721.00,4728.38075,N,12214.01567,W,2,12                                                     | ,0.75,11.3,M,-18.9,M,,0000*52                                       |
|                                       |                                |                                                                                                    | -                                                                   |
|                                       | Open Custom Script INI File    |                                                                                                    |                                                                     |
|                                       | (To use updated commands, Cmd  | linkstat                                                                                            |                                                                     |
|                                       | exit then restart this app)    | Type command then press [Enter] to send it [Up/Dow                                                  | n arrow keys show previous commands]                                |
| User Level Field Technician           | Log Raw Data 💿 Data File       | C:\Users\KEekaetz\Documents\PTC Radio\Logs\Raw Dat                                                  | a\Radio Msg Log Snapshot, ID ,03-<br>Open Folder                    |
| 1                                     |                                | III                                                                                                 |                                                                     |
|                                       |                                |                                                                                                    |                                                                     |

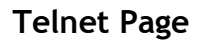

To send commands to the radio, enter the command in the "Cmd" text box then type the Enter key. The command will be sent to the radio. If the display was frozen when a command is sent, it will automatically unfreeze.

The size of the log is by default set to 100,000 characters. It can be changed by modifying the "Log Size" control (Top Right).

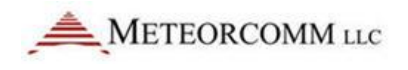

To continuously log the radio raw data click the "Log Raw Data" button (Bottom Left). Every 30 seconds any captured data will be appended to the Raw Data Log File. The file is named with the radio ID and the current date:

Radio Raw Data, ID [Radio ID], [MMDDYYYY].txt

The log buffer can be written to a file by clicking the "Save Snapshot" button (Bottom Right). The file is named with radio ID, the date, and a timestamp of the time it is written.

Radio Msg Log Snapshot, ID [Radio ID], [MMDDYYYY\_HHMMSS].txt

The snapshot tool is convenient to capture radio messages of interest during debugging issues.

Radio Logs are saved to the "Documents\PTC Radio\Logs\Raw Data" folder. Click the "Open Log Folders" (Bottom Right) to open this folder.

The Telnet provides the capability to create custom radio commands. These commands are displayed in the list to the left of the page. Double click on an item and the commands assigned to that item are sent to the radio. To create custom commands click the "Open Custom Script INI File" button (Bottom Left). An INI file will be opened. The top of the INI file has a comment section that describes the format of the items in the file.

Each section represents a command name. The section is text enclosed in brackets:

EXAMPLE: [My Command Script]

Once the Custom Command file has been edited the file must be saved then the "Refresh" button (Top Left) must be pressed for the file is reread. Any new commands will now show up in the command list.

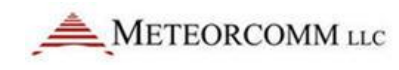

🔜 Single-Radio Control and Status App.vi LogOn ۲ A METEORCOMM L ID 00002001 SW 01.01.14.01 PTC Radio Control and Status App Ver 0.2.2 Help Exit Freeze Display Log Size (Chars) SS Sitb-1 B#1 Edi **Radio Telnet Interface** Refresh List Sending 📓 1 100000 SITB-2 Base#1 Name Radio Message Log Double Click to Send Command IP 192.168.1.10 stom Comma 11 nd/Scripts . et Radio Inf Port 2001 A TR RF 📃 Radio Custom Commands.ini - Notepad - -X Get Radio Status SGPRMC TR RF File Edit Format View Help Connect Disconnect SCPVTC ;Custom Radio Commands SGPGGZ Conr SCPCGA SCPCGA SCPCGA (1) To create a custom commence, SCPCGA (2) Add one or more radio instructions in the section. TR RF : COCCU SCPCCA SCPCCA SCPCC State ected GPGSA Control Selector A Status Link Info GPS RSSI Log Tables Maint Scheduler TR RF ( GGET Radio Status] TR RF ( SCPRMC SCPCGA TR P Telnet TR RF 07:28: SGPRMO TR RF \$GPGGZ • Open Custom Script INI File (To use updated comman Acit then restart this app) nd links Сп User Level Field Technician Log Raw Data 🤇 Data File 🖁 C:\U

# Custom Command List. Double Click on an item to send the commands.

Telnet Page - Custom Command INI File

This button opens the custom command file so it can be edited.

MCC

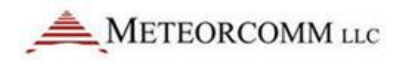

### 8.9 Socket

The Socket page controls settings for connecting to the Radio App via data socket and controlling it remotely.

To connect remotely to the Radio app via data socket the Listening Port must be set to the desired port (default is 8400) and then the Socket Enable must be turned ON.

Once you turn on the listening port you will likely get a popup window from your Windows firewall indicating that it is blocking a feature of a program. You must select to Allow Access to this application.

| S                                                        | et Listening Port then Tur              | n ON Socket Enable                  |                        |
|----------------------------------------------------------|-----------------------------------------|-------------------------------------|------------------------|
| Circle Dadie Control and Cast                            | - Ai                                    |                                     |                        |
| LogOn                                                    | з арр.м                                 |                                     |                        |
| Region                                                   |                                         |                                     | MCO<br>RADIO           |
|                                                          |                                         | DTC Dadia Control and Status Ann    |                        |
|                                                          | SW 01.01.14.01                          | FIC Radio Control and Status App    | Ver 0.2.2 Help         |
| SS Sitb-1 B#1  → Edit Name SITB-2 Base#1 IP 102 158 1 10 | Data Socket<br>Socket Message Log Clear | Socket Enable Listening Port 🖉 8400 | State Idle Connected 🥥 |
| Port 2001<br>Connect Disconnect                          | Ī                                       |                                     | ^                      |
| State Connected Control Selector                         |                                         |                                     |                        |
| Status                                                   |                                         |                                     |                        |
| GPS                                                      |                                         |                                     |                        |
| RSSI                                                     |                                         |                                     | -                      |
| Log Tables                                               |                                         |                                     |                        |
| Scheduler                                                |                                         |                                     |                        |
| Telnet                                                   |                                         |                                     |                        |
| Message Test                                             |                                         |                                     |                        |
| Socket                                                   |                                         |                                     |                        |
| Data Playback                                            |                                         |                                     |                        |
|                                                          |                                         |                                     |                        |
|                                                          |                                         |                                     |                        |
|                                                          |                                         |                                     |                        |
|                                                          | -                                       |                                     | -                      |
|                                                          |                                         |                                     |                        |
| User Level Developer                                     |                                         | Auto Scroll ON                      |                        |
| Maint                                                    |                                         |                                     |                        |
|                                                          |                                         |                                     | • at                   |

Socket Page

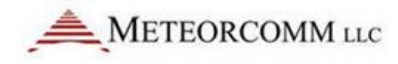

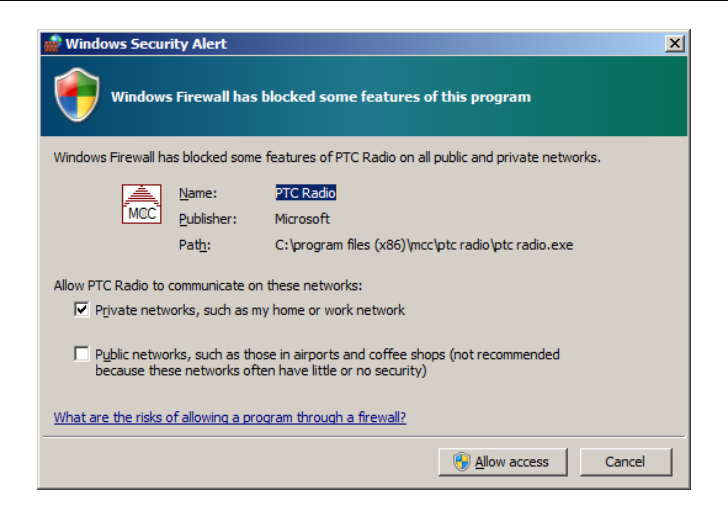

#### Windows Firewall Message

| 🔚 Single-Radio Control and Status App.vi |                                                                                                    |           |
|------------------------------------------|----------------------------------------------------------------------------------------------------|-----------|
| LogOn                                    |                                                                                                    |           |
|                                          |                                                                                                    | RADIO     |
|                                          | 002001 Sw 01.01.14.01 PTC Radio Control and Status App ver 0.2.2                                     | Exit      |
| SS Sitb-1 B#1  Edit Dat                  | ta Socket Socket Enable Listening Port 8400 State Listening Co                                       | nnected 🧿 |
| Name SS Sitb-1 B#1                       | Socket Message Log Clear                                                                             |           |
| IP 192.168.1.10                          |                                                                                                    |           |
| Port 2001                                | 00:35:51.133 OUT Ret 0 Links.Sched Data_Merresh Add 15                                               | ^ I       |
|                                          | 00:35:51.135 IN get 1 Status.Data ID 0                                                               |           |
| Connect Disconnect                       | 00:35:51.135 OUT Ret 1 Status Data 0 String 00002001                                                 |           |
| State Connected                          | 00:35:51:138 OUT Ret 2 Status.Data 0 String 20034                                                    |           |
| State                                    | 00:35:51.140 IN get 3 Status.Data DSP_Mode 0                                                         |           |
| Control Selector                         | 00:35:51.141 OUT Ret 3 Status.Data 0 String 07:35:15                                                 |           |
| Status                                   | 00:35:51.143 OUT Ret 4 Status.Data 0 String Base                                                     |           |
| Link Info                                | 00:35:51.145 IN get 5 Status.Data HostMode 0                                                         |           |
| GPS                                      | 00:35:51.145 OUT Ret 5 Status Data 0 String 07:35:15<br>00:35:51.147 TN cet 6 Status Data Mode 0     |           |
| DEEL                                     | 00:35:51.148 OUT Ret 6 Status.Data 0 String 07:35:15                                                 |           |
| K331                                     | 00:35:51.150 IN get 7 Status.Data TxPower 0                                                          |           |
| Log Tables                               | 00:35:51.150 00T Ket 7 Status.Jata 0 String 07:35:15<br>00:35:51.151 IN oet 8 Status.Jata TimeSync 0 |           |
| Maint                                    | 00:35:51.152 OUT Ret 8 Status.Data 0 String Tracking GPS Timesync                                    |           |
| Scheduler                                | 00:35:51.153 IN get 9 Status Data HRX 0                                                              |           |
| Telnet                                   | UU:35:51.154 UUT KET 9 Status.Data U String 1                                                        |           |
| Message Test                             |                                                                                                    |           |
| Socket                                   |                                                                                                    |           |
| Data Playback                            |                                                                                                    |           |
|                                          |                                                                                                    |           |
|                                          |                                                                                                    |           |
|                                          |                                                                                                    |           |
|                                          |                                                                                                    |           |
|                                          |                                                                                                    |           |
|                                          |                                                                                                    |           |
| <b>T</b>                                 | <b>9</b>                                                                                             |           |
| User Level Developer                     |                                                                                                    |           |
| User Level Developer                     | Auto Scroll 📀 ON                                                                                     |           |
| Maint                                    |                                                                                                    |           |
| •                                        | II                                                                                                   |           |

Socket Page with Data

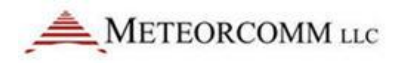

#### 8.10 **Data Playback**

The Data Playback feature is used to play back raw data files. The data will be treated as if the data was read from a real radio. This feature is useful to parse data collected from a radio into the TDMS log file of decoded messages.

The data playback is disabled when the Radio App is connected to a real radio.

When a file is played the Log Tables page is notified and the logged TDMS file is named after the raw data file. The TDMS file will be written to the Logs\Decoded Data folder.

| Controls [                                                                                                    | Disabled                                                                                                    | Warning Message                                                                                                    |                                                                                                    |     |
|----------------------------------------------------------------------------------------------------|----------------------------------------------------------------------------------------------------|----------------------------------------------------------------------------------------------------|----------------------------------------------------------------------------------------------------|-----|
| E Single-Radio Control and Status Ap<br>LogOn                                                                                                    |                                                                                                    | PTC Padia Control and Statu                                                                                                    |                                                                                                    |     |
| SS Sitb-1 B#1 T Edit Name SITB-2 Base#1 IP 192.168.1.10 Port 2001 Connect Disconnect State Connected Control Selector Status Link Info GPS RSSI Log Tables Maint Scheduler Telnet Message Test Socket Data Playback User Level Developer Maint | File Playback This section plays radio raw of Solution of the section plays radio raw of Solution of the section plays radio raw of Solution of the section plays radio raw of Solution of the section of the section of | data files and processes the data as if this applicaito<br>jin.<br>me path and name as the raw data file but the folio<br>on (See below)<br>o stop before the end of the file.<br>the indicate reset to their initial state to be ready the<br>initial state to be ready the<br>initial state to be r | n were connected to a live radio.<br>wing will be appende dot it:<br>to run a new file.<br>e this<br>ents |     |
| •                                                                                                    |                                                                                                    |                                                                                                    |                                                                                                    | • _ |

Data Playback - Disabled because the Radio App is connected to a Real Radio

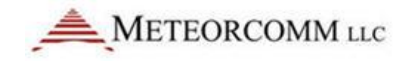

| 🔚 Single-Radio Control and Status Ap               | ap.ví                                                                                                    | - • × |
|----------------------------------------------------|----------------------------------------------------------------------------------------------------|-------|
| LogOn                                              |                                                                                                    |       |
|                                                    |                                                                                                    | MCC   |
| METEORCOMM LLC                                     | ID • sw PTC Radio Control and Status App ver 0.2.2 Help                                                                                                    | Exit  |
| SS Sitb-1 B#1<br>Name SS Sitb-1 B#1                | File Playback                                                                                                    |       |
| IP 192.168.1.10<br>Port 2201<br>Connect Disconnect | This section plays radio raw data files and processes the data as if this applicaiton were connected to a live radio.<br>1) Select a file.<br>2) Click "Play Log File" to begin.<br>The output file will be the same path and name as the raw data file but the following will be appende dot it:<br>Operator entered Description (See below) |       |
| State Not Connected Control Selector Status        | NOTE:<br>Click the "Abort" button to stop before the end of the file.<br>When the file is completed the indicate reset to their initial state to be ready to run a new file.                                                                                                    |       |
| Link Info<br>GPS                                   |                                                                                                    | _     |
| RSSI<br>Log Tables<br>Maint                        | Play Abort Reset                                                                                                    | E     |
| Scheduler<br>Telnet                                | % Complete Events                                                                                                    |       |
| Message Test<br>Socket                             | Raw Radio Data Log File                                                                                                    |       |
| Data Playback                                      |                                                                                                    |       |
|                                                    | Parsed File Depscription (Will be appened to log file name)                                                                                                    |       |
| T Isor Level Enginee-                              | Select Playback File                                                                                                    |       |
| Cose Level Engineer                                |                                                                                                    |       |

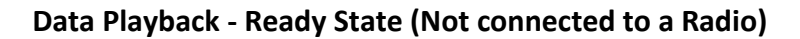

| 🔚 Single-Radio Control and Status Ap                                                                                                    | p.vi                                                                                                    | _ <b>_</b> × |
|----------------------------------------------------------------------------------------------------|----------------------------------------------------------------------------------------------------|--------------|
| LogOn                                                                                                    |                                                                                                    |              |
| ٠                                                                                                    |                                                                                                    | RADIO        |
|                                                                                                    | ID PTC Radio Control and Status App ver 0.2.2 Help                                                                                                    | Exit         |
| SS Sitb-1 B#1<br>Name SS Sitb-1 B#1<br>IP 192.168.1.10<br>Port 2201<br>Connect Disconnect<br>Status A<br>Link Info<br>GPS<br>RSSI<br>Log Tables<br>Maint<br>Scheduler<br>Telnet<br>Message Test<br>Socket<br>Data Playback | File Playback This section plays radio raw data files and processes the data as if this application were connected to a lwe radio. 1) Select a file. 2) Click "Play Log File" to begin: The output file will be the same path and name as the raw data file but the following will be appende dot it: Operator entered Description (See below) NOTE: Click the "Abort" button to stop before the end of the file. When the file is completed the indicate reset to their initial state to be ready to run a new file. |              |
|                                                                                                    | "                                                                                                    | ►            |

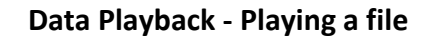